# Acer projektor

# H7530/H7530D serija Priročnik za uporabo

Avtorske pravice © 2009. Acer Incorporated. Vse pravice pridržane.

Acer projektor H7530/H7530D serija priročnik za uporabo Originalna izdaja: 07/2009

Pridržujemo si pravico do obcasnih sprememb informacij v tej publikaciji, brez da bi o teh popravkih ali spremembah predhodno morali kogarkoli obvestiti. Tovrstne spremembe bodo vkljucene v novih izdajah prirocnika ali pripadajocega gradiva. Za tukaj navedeno vsebino podjetje ne prevzema nobenega jamstva, bodisi izraženega ali naznacenega, še posebej pa se odreka jamstvu v zvezi s prodajo ali okolišcine posameznega namena.

V spodnje prostore vpišite številko modela, serijsko številko, datum ter kraj nakupa. Serijska številka in številka modela sta navedeni na nalepki, ki je namešcena na vašem projektorju. Vsa korespondenca v zvezi z vašo enoto naj vkljucuje njeno serijsko številko, številko modela in informacije o nakupu.

Nobenega dela te publikacije ni dovoljeno razmnoževati, shranjevati na povratni sistem ali elektronsko, mehansko oziroma fotokopiranjem presnemavati ali kakorkoli drugace prenašati, brez, da bi to predhodno pisno odobrilo podjetje Acer Incorporated.

Acer projektor H7530/H7530D serija

| Številka modela: |  |
|------------------|--|
|                  |  |

Serijska številka:

Datum nakupa: \_\_\_\_\_

Kraj nakupa:

Acer in Acer logotip sta zaščiteni blagovni znamki podjetja Acer Incorporated. Imena proizvodov ostalih podjetij ali blagovnih znamk so uporabljena le zaradi identifikacijskih razlogov in pripadajo njihovim podjetjem.

"HDMI<sup>™</sup>, HDMI logotip in visoko-definicijski večmedijski vmesnik so trgovske znamke in regstrirane trgovske znamke HDMI Licensing LLC."

# Informacije za vašo varnost in udobje

Pozorno preberite navodila. Shranite ta dokument za dodatne napotke. Sledite vsem opozorilom in navodilom, označenim na izdelku.

## Izklop projektorja pred čiščenjem.

Odklopite projektor iz vtikalne doze, preden pričnete s čiščenjem. Ne uporabljejte tekočih ali lakirnih čistil. Za čiščenje uporabite vlažno krpo.

### Pozor pri vtikaču, ko izklapljate napravo

Držite se sledečih navodil za priklop in odklop napajanja z zunanje napajalne enote.

- Električno napajalno enoto namestite preden povežete napajalni kabel z AC napajalnim izhodom.
- Odklopite napajalni kabel, preden odstranite napajalno enoto iz projektorja.
- Če ima sistem več napajalnih virov, izklopite napajanje tako, da odklopite vse napajalne kable iz napajalnikov.

## Svarilo glede dostopnosti

Prepričajte se, da je napajalni izhod, kamor vtaknete napajalni kabel lahko dostopen ter da se nahaja čim bližje upravljalcu projektorja. Kadar želite izklopiti napajanje projektorja, se prepričajte da odklopite napajalni kabel iz električnega izhoda.

- Ne uporabljajte projektorja blizu vode.
- Ne postavljajte projektorja na nestabilne vozičke, stojala ali mize. Če projektor pade, se lahko resno poškoduje.
- Reže in odprtine pripomorejo k ventilaciji in zagotavljajo zanesljivo delovanje projektorja ter ga ščitijo pred pregrevanjem. Teh odprtin se ne sme zapirati ali pokrivati. Odprtine ne smejo biti zaprte, zato ne postavljajte projektorja na posteljo, kavč, preprogo ali podobne površine.

Projektor se ne sme postavljati blizu grelca, izvora toplote ali v vgrajeno namestitev, če ni zagotovljena pravilna ventilacija.

- Nikoli ne potiskajte kakršnihkoli predmetov skozi reže ohišja v projektor, ker se lahko dotaknejo nevarnih napetostnih točk ali pa povzročijo kratek stik in s tem električni sunek ali požar. Nikoli ne polijte kakršnekoli tekočine na projektor.
- Da se izognete poškodbam notranjih komponent ter da preprečite razlivanje baterij, ne postavljajte projektorja na nihajne površine.
- Nikoli ga ne uporabljajte v športnem, vadbenem ali kakršnemkoli nihajnem okolju, kar bo verjetno povzročilo nepričakovan kratki stik ali pa poškodovalo vrtljive naprave, žarnice.

### Uporaba električnega napajalnika

- Projektor mora delovati s tipom napajanja, ki je naveden na označeni nalepki.
   Če niste prepričani o primernem napajanju, se posvetujte z vašim prodajalcem ali lokalno firmo napajalnikov.
- Ne odlagajte ničesar na napajalni kabel. Ne postavite projektorja na mesto, kjer bi ljudje hodili po kablu.
- Če uporabite električni podaljšek, se prepričajte da efektivni tok opreme, ki je vklopljena v električni podaljšek, ne presega efektivnega toka električnega podaljška. Prav tako se prepričajte, da skupna efektivnost vseh naprav, ki so priklopljene v vtikalno dozo, ne presega efektivnosti varovalk.
- Ne priklopite preveč naprav, da ne preobremenite napajalnega izhoda, traku ali vtikalne doze Skupno breme sistema ne sme preseči 80% efektivnosti odcepa tokokroga. Če uporabljate napajalne trakove, naj breme ne bi preseglo 80% efektivnega dovajanega toka napajalnih trakov.
- AC adapter projektorja je opremljen z tri-žičnim ozemljenim vtikačem. Vtikač se prilega samo ozemljenemu napajalnemu izhodu. Prepričajte se, da je napajalni izhod pravilno ozemljen, prede vstavite vtikač AC adapterja. Ne vstavljajte vtikača v neozemljen napajalni izhod. Za podrobnosti se obrnite na vašega električarja.

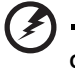

) -----

Opozorilo! Ozemljitveni zatič je varnostni dodatek. Uporaba napajalnega izhoda, ki ni pravilno ozemljen, lahko privede do električnega sunka ali/in poškodbe.

Opomba: Ozemljitveni zatič prav tako pripomore k boljši zaščiti pred nepričakovanim hrupom, katerega ustvarjajo bližnje električne naprave, ki lahko zmanjšajo učinek projektorja.

 Projektor uporabljajte samo z priloženim nizom napajalnih kablov. Če je potrebno zamenjati niz napajalnih kablov, se prepričajte da novi napajalni kabli skladajo s sledečimi zahtevami: ločjiv tip, UL seznam/CSA certificirano, tip SPT-2, ocenjeno 7A 125V minimalno, VDE priznano ali enakovredno, maksimalna dolžina 4,6 metrov (15 čevljev).

#### Servisiranje izdelka

Ne poskušajte servisirati projektorja sami, ker vas lahko odpiranje in odstranjevanje pokrovov izpostavi nevarnim napetostnim točkam ali ostalim tveganjem. Servisiranje prepustite usposobljenemu osebju.

Odklopite projektor iz vtikalne doze in se obrnite na usposobljeno osebje kadar:

- napajalni kabel ali vtikač je poškodovan, odrezan ali obrabljen,
- tekočina se je polila po projektorju,
- projektor je bil izpostavljen dežju ali vodi,
- projektor je padel ali pa je ohišje poškodovano,
- projektor kaže veliko razliko v učinku delovanje, kar nakazuje na servisiranje,
- ob upoštevanju delovnih navodil, projektor ne deluje normalno.

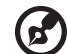

Opomba: Prilagodite le tiste kontrole, katere pokrivajo navodila za uporabo, ker lahko napačne nastavitve ostalih kontrol povzročijo poškodbe, katere pogosto potrebujejo obsežno popravilo, preden usposobljen tehnik povrne projektor v normalno stanje.

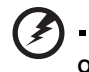

Opozorilo! Zaradi varnostnih razlogov ne uporabljajte neskladnih delov, ko dodajate ali menjate komponente. Obrnite se na vašega prodajalca za nakupne možnosti.

Vaša naprava in lahko posodobitve vsebujejo majhne dele. Imejte jih izven dosega malih otrok.

#### Dodatne varnostne informacije

- ne glejte v leče projektorja, ko je žarnica projektorja prižgana. Svetloba vam lahko poškoduje oči;
- najprej vključite projektor in nato izvor signala,
- ne postavljajte projektorja v naslednja okolja:
  - prostor, ki je utesnjen ali slabo prezračen. Potreben je prost pretok zraka okoli projektorja, projektor pa naj bo najmanj 50 cm oddaljen od sten,
  - mesta, kjer se temperature lahko pretirano povišajo, npr. v notranjosti avtomobila z nespuščenimi okni,
  - mesta, kjer lahko pretirana vlaga, prah ali cigaretni dim onesnažijo optične komponente, zmanjšajo življenjsko dobo in potemnijo sliko,
  - mesta poleg požarnih alarmov,.
  - mesta z okoliško temperaturo nad 40 şC/104şF,.
  - mesta, kjer je nadmorska višina višja od 3048 m.
- če je s projektorjem kaj narobe, ga takoj odklopite. Ne uporabljajte projektorja, če se iz njega prihaja dim, nenavaden zvok ali vonj. To lahko povzroči električni udar ali požar. V tem primeru takoj odklopite projektor in se obrnite na vašega prodajalca.

- Takšnega projektorja ne uporabljajte dalje, da se ne uniči. V tem primeru se za pregled obrnite na vašega prodajalca.
- Ne obračajte leče projektorja proti soncu. To lahko vodi do požara.
- pred odklopom projektorja poskrbite da se dokonča ohlajevalni cikel,
- ne odklopite glavnega napajanja nenadno niti ne med delovanjem. To lahko vodi do poka žarnice, požara, električnega udara ali ostalih težav. Pred odklopom počakajte, da se ventilator zaustavi;
- ne dotikajte se rešetke zračne odprtine in spodnje plošče, ki se segreje,
- če je potrebno, pogosto očistite zračni filter. če se reže filtra/ventilacije zamašijo z umazanijo ali prahom, se temperatura znotraj se lahko dvigne in povzroči poškodbe,
- ne glejte v rešetko zračne odprtine, kadar je projektor vključen. To lahko poškoduje vaše oči;
- kadar je projektor vključen, vedno odprite poklopec leč ali odstranite pokrov leč,
- med delovanjem projektorja ne prekrivajte leč z nobenim predmetom, ker to lahko povzroči segrevanje in deformacijo predmeta ali celo požar. Da začasno ugasnete luč, pritisnite "HIDE (SKRIJ)" na projektorju ali daljinskem upravljalcu,
- luč se med delovanjem močno segreje. Pustite projektor, da se ohlaja približno 45 minut, preden pri zamenjavi odstranite montažo žarnice,
- ne uporabljajte žarnice dlje, kot je predpisana življenjska doba. V redkih priložnostih lahko pride do zloma žarnice,
- nikoli ne zamenjajte montaže žarnice ali ostalih električnih komponent, če projektor ni izklopljen,
- projektor bo sam zaznal življenjsko dobo žarnice. Prosimo, da zamenjajte luč ko se na projektorju pojavi opozorilno sporočilo,
- ko menjate luč, pustite enoti da se ohladi in nato sledite vsem navodilom za zamenjavo,.
- ponastavite funkcijo "Lamp Hour Reset (ponastavitev časa žarnice)" na zaslonu menija "Management (Upravljanje)", po zamenjavi modula žarnice,.
- ne poskušajte sami razstaviti projektorja. Znotraj projektorja so nevarne visoke napetosti, ki vas lahko poškodujejo. Edini del, katerega lahko servisirate je luč, ki pa ima lastni odstranitveni pokrov. Servisiranje prepustite primernemu usposobljenemu osebju,
- ne postavljajte projektorja navpično na zadnji rob. Posledica tega je lahko padec projektorja, kar povzroči poškodbe ali škodo,
- projektor je zmožen prikazovati obrnjene slike za stropno montažno namestitev. Uporabljajte le acer montažno opremo za nameščanje projektorja in se prepričajte, da je varno nameščen.

### Delovno okolje za uporabo brezžične funkcije (po izbiri)

### Opozorilo! Zaradi varnostnih razlogov izključite vse brezžične ter radijske naprave, ko uporabljate vaš stroj pod sledečimi pogoji. Te naprave lahko vsebujejo, vendar niso omejene na: brezžični LAN (WLAN), Bluetooth in/ali

Vedno sledite posebnim predpisom v kateremkoli območju in vedno izklopite vašo napravo, ko je uporaba le-te prepovedana ali ko lahko povzroči motnje ali nevarnost. Napravo uporabljajte le v normalnih delovnih položajih. Ta naprava se sklada z RF navodili, ob normalni uporabi in pri položaju antene vsaj 1,5 centimetrov (5/8 inča) stran od vašega telesa. Ne sme vsebovati kovine, položaj naprave pa naj bo na taki razdalji, kot je navedena zgorai.

Za uspešen prenos podatkovnih datotek in sporočil, naprava potrebuje kvalitetno povezavo z omrežjem. V nekaterih primerih se prenos podatkovnih datotek ali sporočil odloži, dokler takšna povezava ni na voljo.

Zagotovite, da sledite zgornjim navodilom ločitvene razdalje, dokler se prenos ne zaključi.

Deli naprave so magnetni. Naprava lahko privlači kovinske materiale, zato naj osebe s slušnimi aparati ne držijo napravo pri ušesu, v katerem je slušni aparat. Ne postavljajte kreditnih kartic ali ostalih magnetnih hranilnih medijev blizu naprave, ker se lahko podatki na njih izbrišejo.

#### Medicinske naprave

3G.

Delovanje katerekoli radijske prenosne opreme, vključno z brezžičnimi telefoni, lahko moti delovanje neprimerno zaščitenih medicinskih naprav. Posvetujte se z zdravnikom ali proizvajalcem medicinske naprave, da ugotovite, če so primerno zaščitene pred zunanjo RF energijo ali če imate kakšna dodatna vprašanja. Izklopite vašo napravo v zdravstvenih objektih, če to določajo pravila v posameznih območjih. Bolnice ali zdravstveni objekti lahko uporabljajo naprave, ki so občutljive na zunanje RF oddajanje.

Srčni spodbujevalniki Proizvajalci srčnih spodbujevalnikov priporočajo ohranjanje najmanjše ločitvene razdalje 15,3 centimetrov (6 inčev) med brezžičnimi napravami in srčnim spodbujevalnikom, da se izognete morebitnim motnjam srčnega spodbujevalnika. Ta priporočila so skladna z samostojnimi raziskavami in priporočili raziskave brezžične tehnologije. Osebe s srčnimi spodbujevalniki se naj ravnajo po sledečih navodilih:

- vedno imejte napravo več kot 15,3 centimetrov (6 inčev) oddaljeno od srčnega spodbujevalnika,.
- ne nosite naprave poleg vašega srčnega spodbujevalnika, ko je ta vključen. Če sumite da prihaja do motenj, izklopite napravo in jo prestavite.

Slušni pripomočki. Nekatere digitalne brezžične naprave lahko povzročajo motnje pri nekaterih slušnih pripomočkih. Če pride do motenj, se posvetujte z vašim serviserjem.

#### Vozila

RF signali lahko vplivajo na nepravilno nameščene in neustrezno zaščitene elektronske sisteme v motornih vozilih, kot npr. na elektronske sisteme vbrizgavanja goriva, elektronske proti-blokirne zaviralne sisteme, elektronske kontrolne sisteme hitrosti in sisteme zračne blazine. Za več informacij preverite pri proizvajalcu ali zastopniku vašega vozila ali ostale opreme, katero ste dodali. Servisiranje ali namestitev naprave v vozilo prepustite usposobljenemu osebju. Napačna namestitev ali servisiranje je lahko nevarno in lahko razveljavi kakršnokoli garancijo, ki se nanaša na napravo. Redno preglejte, da je vsa brezžična oprema v vašem vozilu nameščena ter da pravilno deluje. Ne hranite ali prenašajte vnetljivih tekočin, plinov ali eksplozivnih materialov v istem predalu kot je naprava, njeni deli ali posodobitve. Za vozila, ki so opremljena z zračnimi blazinami imejte v mislih, da se le-te napihnejo z veliko silo. Ne postavljajte predmetov, vključno z nameščeno ali prenosno brezžično opremo, na mesto nad zračno blazino ali na območje sprostitve zračne blazine. Če je brezžična oprema v vozilu nepravilno nameščena in se zračna blazina napihne, lahko pride do resnih poškodb.

Uporaba naprave med letenjem ni dovoljena. Izklopite napravo, preden se vkrcate na letalo. Uporaba brezžičnih telefonskih naprav v letalu je lahko nevarna za delovanje letala, prav tako pa lahko prekinja telefonsko brezžično omrežje in je nezakonita.

## Potencialno eksplozivna okolja

Izklopite napravo, kadar ste v kakršnemkoli območju potencialne eksplozivne atmosfere in sledite vsem napisom ter navodilom. Potencialno eksplozivne atmosfere vključujejo območja, kjer je priporočeno, da ugasnete motor vašega vozila. Iskre v takih območjih lahko sprožijo eksplozijo ali požar, kar povzroči telesne poškodbe ali celo smrt. Izklopite napravo na mestih oskrbe z gorivom, kot npr. blizu bencinskih črpalk. Opazujte prepovedi ob uporabi radijske opreme v skladiščih goriva, območjih prodaje; kemičnih obratih; ali kjer potekajo postopki razstreljevanja. Območja s potencialno eksplozivno atmosfero so pogosto, vendar ne vedno, jasno označena. Ta območja vključujejo spodnje palube ladij, kemične skladiščne ali prenosne objekte, vozila, ki uporabljajo utekočinjene naftne pline (kot sta propan in butan) ter območja, kjer so v zraku prisotne kemikalije ali delci kot so zrna, prah ali kovinski prah.

## Pozor pri poslušanju

Da zaščitite vaš sluh, se držite teh navodil:

- postopoma povečujete glasnost, dokler ne slišite jasno in udobno,
- ne povečujte glasnosti po tem, ko se vaša ušesa prilagodijo,
- ne poslušajte glasbe dalj časa pri velikih glasnostih,
- ne povečujte glasnosti, da blokirate hrupne okoliške zvoke,
- Znižajte glasnost, če ne slišite govorjenja ljudi blizu vas.

#### Navodila za odstranjevanje

Ko elektronsko napravo zavržete, je ne mečite v smeti. Zaradi zmanjševanja onesnaževanja ter zagotovitve najvišje zaščite globalnega okolja, reciklirajte vašo napravo. Za več informacij o predpisih odpadkov električne in elektronske opreme (WEEE) si oglejte http://www.acer-group.com/public/Sustainability/ sustainabilitv01.htm

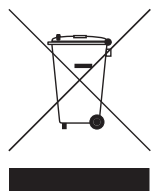

### Nasvet za živo srebro

Za projektorje ali elektronske izdelke, ki vsebujejo LCD/CRT monitor ali zaslon:

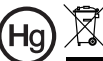

Hg Ž "Žarnica(e) vsebuje živo srebro, pazite pri odlaganju."

Luč(i) v izdelku vsebuje živo srebro in mora biti reciklirana ali odstranjena po krajevnih, državnih ali zveznih zakonih. Za več informacij se obrnite na Electronic Industries Alliance na spletni strani www.eiae.org. Za informacije o odstranjevanju žarnice, si oglejte www.lamprecycle.org

# Na začetku

## Navodila za uporabo

Naredite:

- izklopite projektor pred čiščenjem,
- uporabite mehko krpo navlaženo z blagim detergentom, da očistite ohišje . zaslona.
- odklopite napajalni vtikač iz AC izhoda, če projektorja ni bil uporabljen dalj časa.

Ne naredite:

- zapirajte rež in odprtine na enoti, ki zagotavlja ventilacijo,
- uporabljajte jedkih čistil, voskov ali raztopin za čiščenje enote.
- uporabljajte pod naslednjimi pogoji:
  - v zelo vročih, mrzlih ali vlažnih okoljih,
  - v območjih občutljivih na pretirano prašnost in umazanijo,
  - . blizu kakršnihkoli naprav, ki proizvajajo močno magnetno polje,
  - postavljajte na sončno svetlobo.

## Ukrepi

Sledite vsem opozorilom, ukrepom in vzdrževanjem kot je priporočeno v priročniku za uporabo, da povečate življenjsko dobo enote.

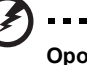

- Opozorilo:
- . ne glejte v leče projektorja, ko je žarnica projektorja prižgana. Svetloba vam lahko poškoduje oči,
- da zmanjšate možnost požara ali električnega sunka, ne izpostavljajte projektorja dežju ali vlagi,
- ne odpirajte ali razstavljajte projektorja, ker lahko to povzroči električni sunek,
- ko menjate luč, pustite enoti da se ohladi in nato sledite vsem navodilom za zamenjavo,
- projektor bo sam zaznal življenjsko dobo žarnice. Prosimo, da zamenjajte luč ko se na projektorju pojavijo opozorilna sporočila,
- ponastavite funkcijo "Lamp Hour Reset (ponastavitev časa žarnice)" na zaslonu menija "Management (Upravljanje)", po zamenjavi modula žarnice,
- ko izklopite projektor, poskrbite da dokonča ohlajevalni cikel, preden izklopite napajanje,
- najprej vključite projektor in nato izvor signala,
- ne uporabljajte pokrova leč, ko projektor deluje,
- ko luč doseže konec življenjske dobe, izgori in lahko proizvede glasen pokajoč zvok. Če se to zgodi, se projektor ne bo vklopil nazaj, dokler se ne zamenja modul žarnice. Za zamenjavo žarnice sledite postopkom navedenim pod "Replacing the lamp (Zamenjava žarnice)".

| Informacije za vašo varnost in udobje                                     | iii |
|---------------------------------------------------------------------------|-----|
| Na začetku                                                                | х   |
| Navodila za uporabo                                                       | х   |
| Ukrepi                                                                    | х   |
| Uvod                                                                      | 1   |
| Značilnosti projektorja                                                   | 1   |
| Pregled paketa                                                            | 2   |
| Pregled projektorja                                                       | 3   |
| Zunanji izgled projektorja                                                | 3   |
| Nadzorna plošča                                                           | 4   |
| Ureditev daljinskega upravljalca                                          | 5   |
| Kako začeti                                                               | 7   |
| Priključevanje projektorja                                                | 7   |
| Vklop/Izklop projektorja                                                  | 8   |
| Vklop projektorja                                                         | 8   |
| lzklop projektorja                                                        | 9   |
| Prilagoditev projicirane slike                                            | 10  |
| Prilagoditev višine projicirane slike                                     | 10  |
| Kako optimizirati velikost slike in razdaljo                              | 11  |
| Kako dobiti prednostno velikost slike s prilagoditvijo razdalje in zoom-a | 13  |
| Uporabniške kontrole                                                      | 15  |
| Meni Namestitev                                                           | 15  |
| Tehnologija "Acer Empovering"                                             | 16  |
| Zaslonski prikazovalni (OSD) meniji                                       | 17  |
| Color (Barva)                                                             | 18  |
| Image (Slika)                                                             | 20  |
| Management (Upravljanje)                                                  | 22  |
| Setting (Nastavitev)                                                      | 22  |
| Audio (Zvoki)                                                             | 25  |
| Timer (Časovnik)                                                          | 25  |
| Language (Jezik)                                                          | 26  |
| Dodatki                                                                   | 27  |

| Odpravljanje težav              | 27 |
|---------------------------------|----|
| Lista LED & definicije alarma   | 31 |
| Zamenjava žarnice               | 32 |
| Stropna montažna namestitev     | 33 |
| Specifikacije                   | 36 |
| Kompatibilni načini             | 38 |
| Predpisi in varnostna opozorila | 42 |

## Uvod

## Značilnosti projektorja

Ta izdelek je DLP<sup>®</sup> projektor z enojnim čipom. Izrazite značilnosti vsebujejo:

- DLP<sup>®</sup> tehnologijo,
- Izvirna 1920 x 1080 1080p ločljivost Podprta razmerja gledanja 4:3/16:9
- Acerjeva ColorBoost tehnologija omogoča, da so slike naravnih, živahnih barv, kot bi bile žive
- Visoka svetlost in kontrastno razmerje
- Raznovrstni načini prikazovanja (Svetlo, Predstavitev, standardno, film, video, črna kinodvorana, igre, šport, uporabnik) omogočajo predstavitev v katerikoli situaciji
- NTSC / PAL / SECAM kompatibilno in HDTV (720p, 1080i, 1080p) podprto,
- manjša poraba energije in ekonomski način (ECO), podaljšata življenjsko dobo žarnice do 3000 ur,
- Tehnologija 'Acer EcoProjeciton Technology' omogoča inteligentno upravljanje porabe in boljšo učinkovitost.
- Tipka za krmiljenje razkriva prednosti Acerjeve tehnologije krmiljenja (Acer eView, eTimer, ePower Management) za enostavno prilagajanje nastavitev
- Opremeljen s HDMI™ povezavo, s podporo za HDCP,
- Napredna digitalna keystone korekcija za optimalnejše predstavitve
- večjezični zaslonski prikazovalni (OSD) meniji,
- popolno funkcionalno daljinsko upravljanje,
- projekcijske leče z ročnim fokusom in možnostjo zoom-a 1,2X,
- 8X digitalni zoom in funkcija premikanja,
- skladno z Microsoft<sup>®</sup> Windows<sup>®</sup> 2000, XP, Vista<sup>®</sup> OS.

## **Pregled paketa**

2

K projektorju spadajo vsi spodaj navedeni dodatki. Preverite, da je vaša enota popolna. Če karkoli manjka, se obrnite na vašega prodajalca.

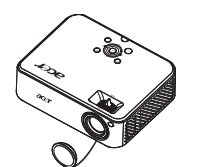

Projektor s pokrovom za leče

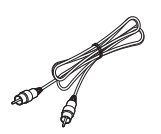

Kompozitni video kabel

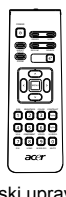

Daljinski upravljalnik

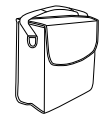

Torbica za prenašanje

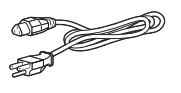

Napajalni kabel

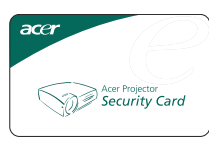

Varnostna kartica

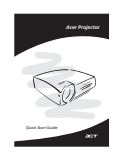

Priročnik za hitri začetek

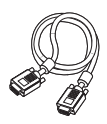

VGA kabel

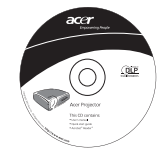

Priročnik za uporabo

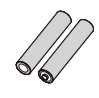

2x baterija

## Pregled projektorja

## Zunanji izgled projektorja

Sprednja / zgornja stran

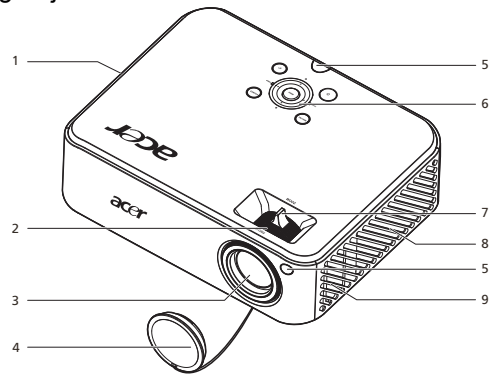

| # | Opis                               | # | Opis               |
|---|------------------------------------|---|--------------------|
| 1 | Zračenje (izhod)                   | 6 | Nadzorna plošča    |
| 2 | Fokusni obroč                      | 7 | Ročica za povečavo |
| 3 | Zoom leče                          | 8 | Zračenje (vhod)    |
| 4 | Pokrov leč                         | 9 | Zvočnik            |
| 5 | Sprejemnik daljinskega upravljanja |   |                    |

#### Zadnja stran

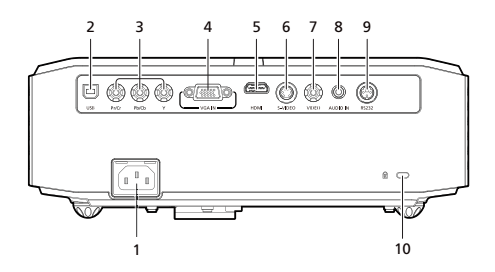

| # | Opis                                                                       | #  | Opis                                   |
|---|----------------------------------------------------------------------------|----|----------------------------------------|
| 1 | Vtičnica                                                                   | 6  | Vhodni S-Video priključek              |
| 2 | USB priključek                                                             | 7  | Kompozitni video vhodni priključek     |
| 3 | Vhodni priključek YPbPr/YCbCr                                              | 8  | Avdio vhodni priključek                |
| 4 | PC analogni signal/HDTV/komponentni<br>vhodni priključek za video (VGA IN) | 9  | RS232 priključek                       |
| 5 | HDMI priključek                                                            | 10 | Kensington <sup>™</sup> zaklepna enota |

## Nadzorna plošča

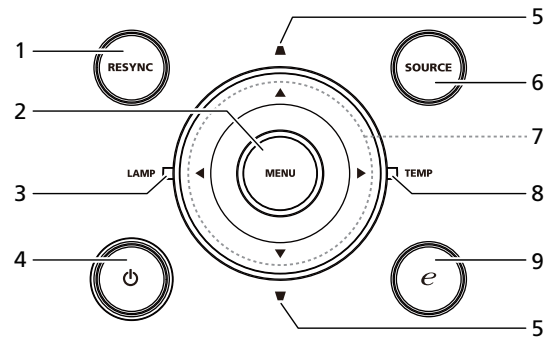

| # | Funkcija                    | Opis                                                                                                    |
|---|-----------------------------|----------------------------------------------------------------------------------------------------|
| 1 | PONOVNA SINHRONIZACIJA      | Samodejna sinhronizacija projektorja z vhodnim virom.                                                                                                    |
| 2 | MENI                        | <ul> <li>Za prikaz zaslonskega prikazovalnega (OSD)<br/>menija pritisnite "MENU", za delovanje ali izhod<br/>iz OSD menija pojdite korak nazaj.</li> <li>Potrdite vašo izbiro.</li> </ul> |
| 3 | LUČ                         | LED indikator luči                                                                                                    |
| 4 | DELOVANJE                   | Vklop / stanje pripravljenosti / indikator vklopa LED<br>Glejte vsebino poglavja "Turning the Projector On/<br>Off (Vklop/izklop projektorja) " .                                         |
| 5 | KEYSTONE                    | Prilagodite sliko, da kompenzirate popačenje, ki se pojavi zaradi nagiba projektorja (± 15 stopninj).                                                                                     |
| 6 | VIR                         | Spremembe aktivnega vira.                                                                                                    |
| 7 | Štiri smerne tipke za izbor | Uporabite () () () za izbor ali za prilagoditev vašega izbora.                                                                                                    |
| 8 | TEMP                        | LED indikator temperature                                                                                                    |
| 9 | Tipka Emporvering           | Edinstvene Acer funkcije: eView, eTimer, ePower Management.                                                                                                    |

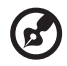

**Notă:** Când funcția PIP este activată, funcțiile panoramare și corecție perpendiculară nu sunt disponibile.

## Ureditev daljinskega upravljalca

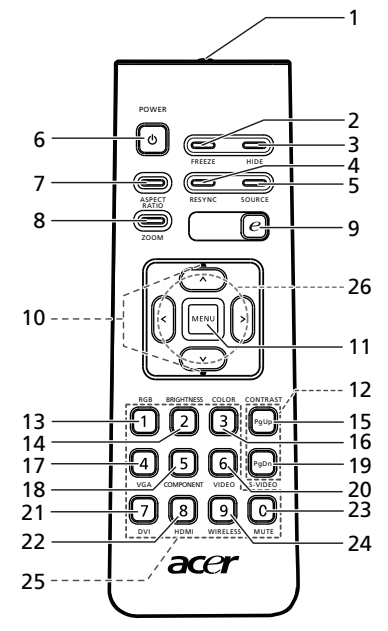

| #  | Ikona | Funkcija                  | Opis                                                                                                    |  |  |
|----|-------|---------------------------|----------------------------------------------------------------------------------------------------|--|--|
| 1  |       | Infrardeči oddajnik       | Pošlje signal projektorju.                                                                                                    |  |  |
| 2  |       | ZAMRZNI                   | Pavzira sliko na zaslonu.                                                                                                    |  |  |
| 3  |       | SKRIJ                     | Trenutno izključi video. Pritisnite " <b>HIDE (SKRIJ)</b> ", da skrijete sliko, za prikaz slike ponovno pritisnite.                                        |  |  |
| 4  |       | PONOVNA<br>SINHRONIZACIJA | Samodejna sinhronizacija projektorja z vhodnim virom.                                                                                                    |  |  |
| 5  |       | VIR                       | Spremembe aktivnega vira.                                                                                                    |  |  |
| 6  | ٥     | DELOVANJE                 | Glejte poglavje "Turning the Projector On/Off (Vklop/lzklop<br>projektorja)" .                                                                             |  |  |
| 7  |       | RAZMERJE<br>STRANIC       | Za izbor želenega vidnega razmerja (Samodejno/4:3/16:9/L.<br>škatla)                                                                                       |  |  |
| 8  |       | ZOOM                      | Nastavitev zoom-a zaslona projektorja.                                                                                                    |  |  |
| 9  | e     | Tipka Emporvering         | Edinstvene Acer funkcije: eView, eTimer, ePower<br>Management.                                                                                             |  |  |
| 10 | -     | KEYSTONE                  | Prilagodite sliko, da kompenzirate popačenje, ki se pojavi<br>zaradi nagiba projektorja (± 15 stopninj).                                                   |  |  |
| 11 |       | MENI                      | <ul> <li>Za prikaz zaslonskega prikazovalnega (OSD) menija<br/>pritisnite "MENU", za delovanje ali izhod iz OSD<br/>menija pojdite korak nazaj.</li> </ul> |  |  |
|    |       |                           | <ul> <li>Potrdite vašo izbiro.</li> </ul>                                                                                                    |  |  |

| #  | Ikona | Funkcija                       | Opis                                                                                                    |
|----|-------|--------------------------------|----------------------------------------------------------------------------------------------------|
| 12 |       | STRAN                          | Samo za računalniški način. Uporabite gumb, da izberete<br>naslednjo ali predhodno stran. Ta funkcija je na voljo le, ko<br>ste povezani z računalnikom preko USB priključka. |
| 13 |       | RGB                            | Pritisnite " <b>RGB</b> " za optimizacijo barve.                                                                                                    |
| 14 |       | SVETLOST                       | Pritisnite "SVETLOST", da prilagodite svetlost slike.                                                                                                    |
| 15 |       | KONTRAST                       | Uporabite opcijo "KONTRAST", za nadzor razlike med najsvetlejšim ter najtemnejšim delom slike.                                                                                |
| 16 |       | BARVA                          | Pritisnite " <b>BARVA</b> " , da prilagoditeto barvno temperaturo slike.                                                                                                    |
| 17 |       | VGA                            | Pritisnite "VGA" , da spremenite vir VGA priključka. Ta<br>konektor podpira analogne RGB, YPbPr (480p/576p/720p/<br>1080i), YCbCr (480i/576i) in RGBsync.                     |
| 18 |       | KOMPONENTA                     | Pritisnite " <b>KOMPONENTA</b> ", da spremenite vir v komponentni video. Ta povezava podpira YPbPr (480p/576p/720p/1080p) in YCbCr (480i/576i/1080i).                         |
| 19 |       | S-VIDEO                        | Spremembo vira za S-Video.                                                                                                    |
| 20 |       | VIDEO                          | Spremembo vira za sestavljen video.                                                                                                    |
| 21 |       | DVI                            | Ni funkcije.                                                                                                    |
| 22 |       | HDMI <sup>TM</sup>             | Sprememba vira za HDMI <sup>™</sup> .                                                                                                    |
| 23 |       | NEMO                           | Za vklop/izklop glasnosti.                                                                                                    |
| 24 |       | BREZŽIČNO                      | Ni funkcije.                                                                                                    |
| 25 |       | Tipkovnica 0~9                 | Pritisnite "0~9" za vnos gesla v "Varnostne nastavitve".                                                                                                    |
| 26 | < ^ > | Štiri smerne tipke<br>za izbor | Uporabite gumbe gor, dol, levo, desno, za izbor ali za<br>prilagoditev vašega izbora.                                                                                         |

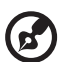

#### .....

Notă: Când funcția PIP este activată, funcțiile panoramare și corecție perpendiculară nu sunt disponibile.

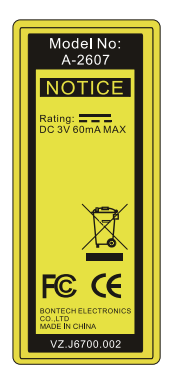

## Priključevanje projektorja

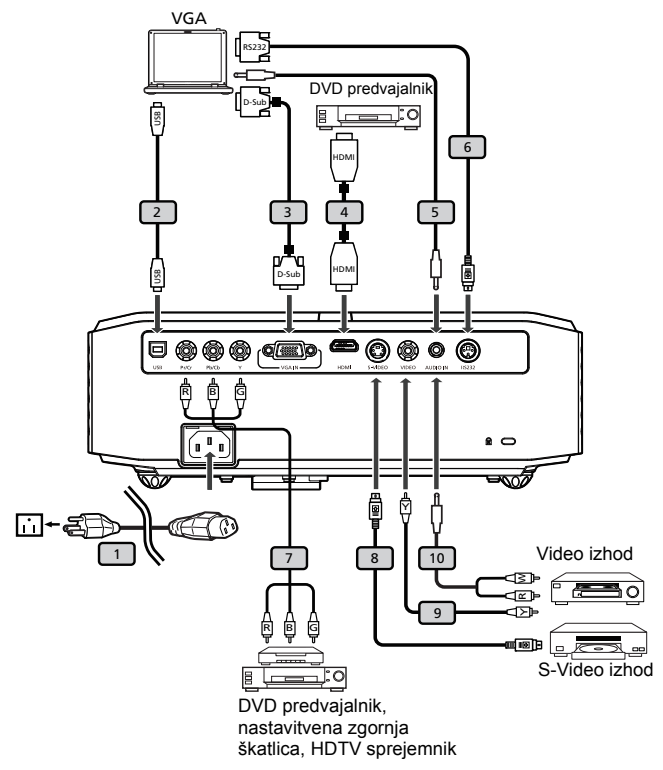

| # | Opis                          | #  | Opis                     |
|---|-------------------------------|----|--------------------------|
| 1 | Napajalni kabel               | 6  | RS232 kabel              |
| 2 | USB kabel                     | 7  | 3 RCA komponentni kabel  |
| 3 | VGA kabel                     | 8  | S-Video kabel            |
| 4 | HDMI priključek               | 9  | Kompozitni video kabel   |
| 5 | Avdio kabel vtičnica/vtičnica | 10 | Avdio kabel vtičnica/RCA |

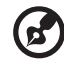

**Opomba:** Da zagotovite pravilno delovanje projektorja z vašim računalnikom, se prepričajte, da je časovni način prikazovanja kompatibilen z vašim projektorjem.

7

## Vklop/lzklop projektorja

## Vklop projektorja

- 1 Odstranite pokrovček z leče (Ilustracija #1).
- 2 Prepričajte se, da sta napajalni kabel in signalni priključek varno povezana. LED indikator se osvetli rdeče.
- 3 Vklopite projektor s pritiskom na gumb "Power (Vklop)" na nadzorni plošči, LED indikator pa se bo osvetlil modro.(Ilustarcija #2)
- 4 Vklopite vir (računalnik, prenosni računalnik, video predvajalnik, itd.). Projektor bo samodejno zaznal vir .
  - Če se na zaslonu pojavita ikoni "Lock (Zaklenjeno)" in "Source (Vir)", pomeni da je projektor omejen na določen tip vira in ne zazna takšnega tipa vhodnega signala.
  - Če se na zaslonu pojavi "No Signal (Ni signala)", preverite da so signalni priključki varno povezani.
  - Če se povežete z večimi viri sočasno, uporabite gumb "Source (Vir)" na nadzorni plošči ali daljinskemu upravljalniku ali na direktni tipki za vir na daljinskemu upravljalniku, da preklopite med viri.

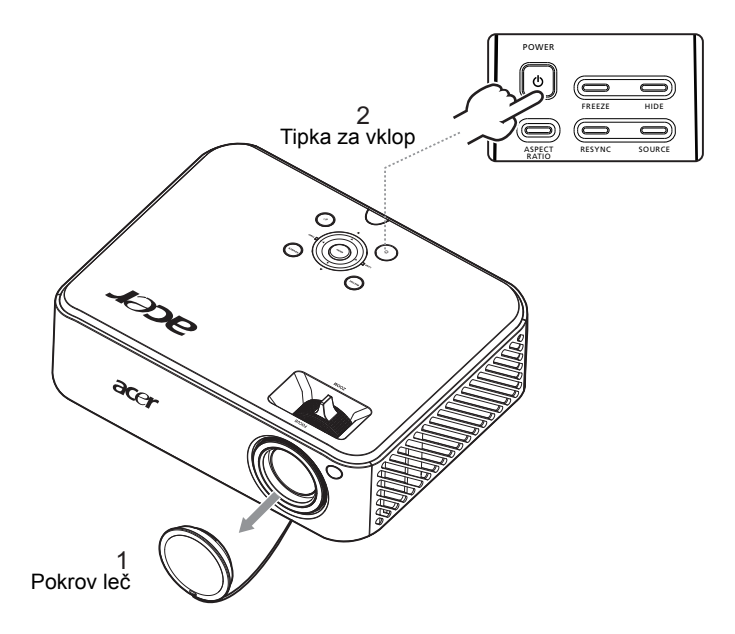

## Izklop projektorja

- Za izklop projektorja pritisnite gumb za vklop. Pojavi se naslednje sporočilo: "Please press the power button again to complete the shutdown process." (Za dokončanje postopka zaustavljanja znova pritisnite gumb za vklop.) Znova pritisnite gumb za napajanje.
- 2 Po izklopu projektorja bo LED indikator napajanja svetil RDEČE in hitro utripal, ventilator(ji) pa bo deloval še približno 2 minuti in tako zagotavljal ustrezno ohlajanje sistema.
- 3 Če med 2 minutnim postopkom ohlajanja kabel za napajanje ostane priklopljen, lahko vklopite projektor nazaj.
- 4 Ko se postopek ohlajanja dokonča, bo LED indikator napajanja prenehal utripati in začel neprestano svetiti rdeče kar prikazuje stanje pripravljenosti.
- 5 Sedaj lahko varno odklopite napajalni kabel.

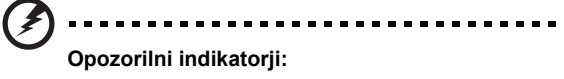

- "Projector Overheated. Luč se bo kmalu samodejno izklopila." To zaslonsko sporočilo sporoča, da se je projektor pregrel. Lučka se bo samodejno izklopila, Projektor se bo samodejno zaustavil in LED indikator temperature bo svetil rdeče. Za podrobnosti se obrnite na lokalnega trgovca ali servisni center.
- "Fan failed. Luč se bo kmalu samodejno izklopila." To zaslonsko sporočilo sporoča, da ventilator ne deluje. Lučka se bo samodejno izklopila, Projektor se bo samodejno zaustavil in LED indikator temperature bo utripal. Za podrobnosti se obrnite na lokalnega trgovca ali servisni center.

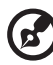

......

**Opomba:** Če se projektor samodejno zaustavi in LED indikator začne svetiti rdeče, se obrnite na lokalnega trgovca ali servisni center.

## Prilagoditev projicirane slike

## Prilagoditev višine projicirane slike

Projektor je opremljen z dvižnimi nogami za nastavitev višine slike.

#### Za dviganje slike:

- 1 pritisnite sprostitev dvižne noge (Ilustracija #1)
- 2 dvignite sliko do želenega višinskega kota (Ilustarcija #2), nato spustite gumb, da zaklenete dvižno nogo v položaj,
- 3 uporabite prilagoditveno nagibno kolo (Ilustarcija #3)), da podrobneje določite kot prikazovanja.

#### Za spuščanje slike:

- 1 pritisnite sprostitev dvižne noge (Ilustracija #1)
- 2 spustite sliko do želenega višinskega kota (Ilustarcija #2), nato spustite gumb, da zaklenete dvižno nogo v položaj,
- 3 uporabite prilagoditveno nagibno kolo (Ilustarcija #3), da podrobneje določite kot prikazovanja.

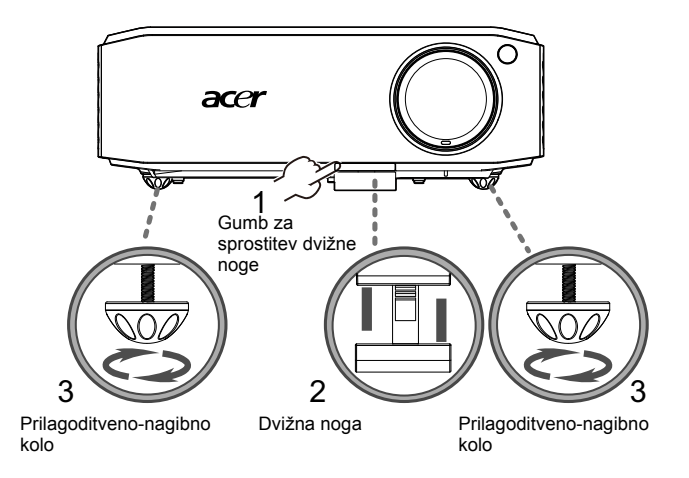

### Kako optimizirati velikost slike in razdaljo

Poglejte spodnjo tabelo, da najdete optimalne dosegljive velikost slike, ko je projektor postavljen na želeno razdaljo od zaslona. Primer: če je projektor od zaslona oddaljen 3 m, je dobra kvaliteta slike možna za slike velikosti med 74" in 90".

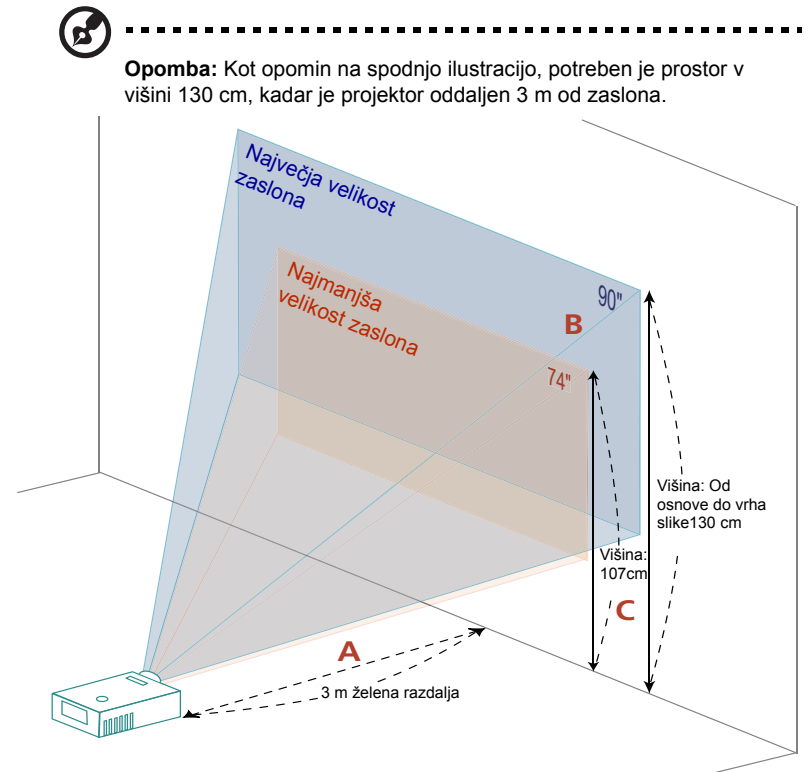

Slika: Fiksna razdalja z različno velikostjo zoom-a in zaslona.

| g  |
|----|
| Ľ. |
| Š  |
| ĴŠ |
| e  |
| 2  |
| 0  |
| S  |

|                    | Velik                                                                                                    | ost zaslona | Vrh                             | Velik           | Velikost zaslona                           |     |  |  |
|--------------------|----------------------------------------------------------------------------------------------------|-------------|---------------------------------|-----------------|--------------------------------------------|-----|--|--|
| Želena<br>razdalia | Najmanjši zoom (Min zoom)                                                                                |             |                                 | Na              | Največji zoom (Max zoom)                   |     |  |  |
| (m)<br><a></a>     | Diagonala<br>(palci)<br><b><br/>W (cm) x H (cm)<br/>Cd osnove<br/>do vrha slike<br/>(cm)<br/><c></c></b> |             | Diagonala<br>(palci)<br><b></b> | W (cm) x H (cm) | Od osnove do<br>vrha slike (cm)<br><c></c> |     |  |  |
| 1,5                | 37                                                                                                    | 82 x 46     | 53                              | 45              | 99 x 56                                    | 65  |  |  |
| 2                  | 49                                                                                                    | 109 x 61    | 71                              | 60              | 132 x 75                                   | 86  |  |  |
| 2,5                | 62                                                                                                    | 137 x 77    | 89                              | 75              | 166 x 93                                   | 108 |  |  |
| 3                  | 74                                                                                                    | 164 x 92    | 107                             | 90              | 199 x 112                                  | 130 |  |  |
| 3,5                | 86                                                                                                    | 191 x 108   | 125                             | 105             | 232 x 130                                  | 151 |  |  |
| 4                  | 99                                                                                                    | 219 x 123   | 143                             | 120             | 265 x 149                                  | 173 |  |  |
| 4,5                | 111                                                                                                    | 246 x 138   | 160                             | 135             | 298 x 168                                  | 194 |  |  |
| 5                  | 123                                                                                                    | 273 x 154   | 178                             | 150             | 331 x 186                                  | 216 |  |  |
| 6                  | 148                                                                                                    | 328 x 184   | 214                             | 179             | 397 x 224                                  | 259 |  |  |
| 7                  | 173                                                                                                    | 383 x 215   | 250                             | 209             | 464 x 261                                  | 302 |  |  |
| 8                  | 197                                                                                                    | 437 x 246   | 285                             | 239             | 530 x 298                                  | 346 |  |  |
| 9                  | 222                                                                                                    | 492 x 277   | 321                             | 269             | 596 x 335                                  | 389 |  |  |
| 10                 | 247                                                                                                    | 546 x 07    | 357                             | 299             | 662 x373                                   | 423 |  |  |

Zoom razmerje: 1,2x

razdalje in zoom-a 60" Želena velikost slike D Višina: 87cm Od osnove do vrha slike Želena razdalja С

Spodnja tabela prikazuje kako doseči želeno velikost slike s prilagajanjem položaja ali zoom obroča. Na primer: za pridobitev slike velikosti 60", namestite projektor na razdalji 2,0 m in 2,4 m od zaslona ter primerno prilagodite zoom stopnjo.

# Kako dobiti prednostno velikost slike s prilagoditvijo

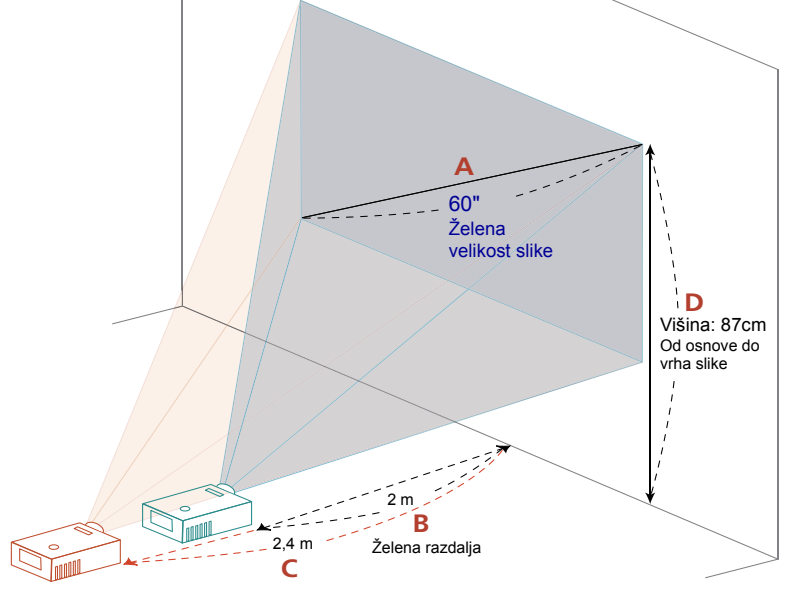

| Želena velikost slike        |                 | Razdalja (m)                              |                                            | Vrh (cm)                           |
|------------------------------|-----------------|-------------------------------------------|--------------------------------------------|------------------------------------|
| Diagonala (palci)<br><a></a> | W (cm) x H (cm) | Največji<br>zoom (Max<br>zoom)<br><b></b> | Najmanjši<br>zoom (Min<br>zoom)<br><c></c> | Od osnove do vrha slike<br><d></d> |
| 30                           | 66 x 37         | 1,0                                       | 1,2                                        | 43                                 |
| 40                           | 89 x 50         | 1,3                                       | 1,6                                        | 58                                 |
| 50                           | 111 x 62        | 1,7                                       | 2,0                                        | 72                                 |
| 60                           | 133 x 75        | 2,0                                       | 2,4                                        | 87                                 |
| 70                           | 155 x 87        | 2,3                                       | 2,8                                        | 101                                |
| 80                           | 177 x 100       | 2,7                                       | 3,2                                        | 116                                |
| 90                           | 199 x 112       | 3,0                                       | 3,6                                        | 130                                |
| 100                          | 221 x 125       | 3,3                                       | 4,1                                        | 144                                |
| 120                          | 266 x 149       | 4,0                                       | 4,9                                        | 173                                |
| 150                          | 332 x 187       | 5,0                                       | 6,1                                        | 217                                |
| 180                          | 398 x 224       | 6,0                                       | 7,3                                        | 260                                |
| 200                          | 443 x 249       | 6,7                                       | 8,1                                        | 289                                |
| 250                          | 553x 311        | 8,4                                       | 10,1                                       | 361                                |
| 300                          | 664 x 374       | 10,0                                      | ***                                        | 433                                |

Zoom razmerje: 1,2x

# Uporabniške kontrole

## Meni Namestitev

Meni Namestitev vsebuje zaslonski prikazovalnik (OSD) za nastavitev projektorja in vzdrževanje. Zaslonski prikazovalnik (OSD) uporabljajte le, ko se na zaslonu prikaže "No signal input" (Ni vhodnega signala).

Možnosti menija vključujejo nastavitve in prilagoditve velikosti zaslona, oddaljenosti, osredotočenosti, popravke projekcije in več.

- 1 Vklopite projektor s pritiskom na gumb "Power" na nadzorni plošči.
- 2 Pritisnite gumb "**MENU**" na nadzorni plošči in zaženite zaslonski prikazovalnik (OSD) za namestitev in vzdrževanje.

| acer                                   |          |  |
|----------------------------------------|----------|--|
| Installation                           |          |  |
| Projection Mode<br>Projection Location |          |  |
| Menu Location                          |          |  |
| <br>Manual Keystone                    |          |  |
| Language<br>Result                     |          |  |
| ▲▼ Select → Aljust                     | MOND Ext |  |
|                                        |          |  |
|                                        |          |  |

| acer            |          |            |         |
|-----------------|----------|------------|---------|
| Installation    |          |            |         |
| Projection Mode | <b>.</b> |            | <u></u> |
|                 | AUTO     | <b>.</b> 4 |         |
|                 |          |            |         |
|                 |          |            |         |
|                 |          |            | -16     |
|                 |          |            |         |
| Reset           |          | Press      | •       |
| ▲▼ Select       | Adjust   | MENU       | Exit    |

- 3 Predloga ozadja deluje kot vodič pri kalibraciji in nastavitvah velikosti zaslona, osredotočenosti in več.
- 4 Meni za namestitev vključuje naslednje možnosti:
  - Način projiciranja
  - Mesto projekcije
  - Lokacija menija
  - Nastavitve popravka projekcije
  - Nastavitve jezika
  - ·Ponastavite na tovarniško privzeto funkcijo

Uporabite puščični tipki gor in dol in izberite možnost, ter puščični tipki levo in desno, da izberete nastavitve izbrane možnosti, z desno puščično tipko pa lahko vstopite v podmeni in nastavite lastnosti. Po izhodu iz menija se bodo shranile nove nastavitve.

5 Za izhod iz menija kadarkoli pritisnite menijski gumb in se vrnite na pozdravni zaslon "Acer".

## Tehnologija Acer Empovering

| Tipka C Empowering<br>C mpowering technology<br>Empowering Key Settings<br>C • Acer eView Management<br>Acer eTimer Management<br>Acer ePower Management | Tipka 'Acer Empowering' omogoča tri<br>samostojne Acerjeve unikatne funkcije;<br>"Acer eView Management", "Acer eTimer<br>Management" in "Acer ePower<br>Management". Pritisnite in več kot<br>sekundo držite tipko """ in tako na<br>zaslonu prikazovalnika zaženite glavni<br>meni in prilagodite funkcije. |
|----------------------------------------------------------------------------------------------------|----------------------------------------------------------------------------------------------------|
| "Acer eView Management"                                                                                                    | Pritisnite """, da zaženete podmeni<br>"Acer eView Management".<br>V meniju "Acer eView Management" lahko<br>izberete način prikazovanja. Za<br>podrobnosti glejte poglavje Zaslonski<br>prikazovalni meniji.                                                                                                 |
| Acer eTimer Management<br>C mpowering technology<br>Acer eTimer Management<br>C Pend 0 Universe<br>Alam Middle<br>Display Coundom<br>Lacation C O O      | Pritisnite """, da zaženete podmeni<br>"Acer eTimer Management".<br>"Acer eTimer Management" poskrbi za<br>spominsko funkcijo časovnega nadzora<br>predstavitve. Za podrobnosti glejte<br>poglavje Zaslonski prikazovalni meniji.                                                                             |
| Acer ePower Management<br><i>C</i> mpowering technology<br>Acer ePower Management<br><u>Eco Mede</u> <u>Crr</u><br>Migh Alitude <u>Orr</u>               | Pritisnite """, da zaženete "Acer ePower<br>Management".<br>"Acer ePower Management" pomaga<br>varčevati z življenjsko dobo žarnice in<br>projektorja. Prosimo, da si podrobnosti<br>ogledate v poglavju Zaslonski<br>prikazovalnik.                                                                          |

## Zaslonski prikazovalni (OSD) meniji

Projektor ima večjezični OSD, ki omogoča prilagoditev slike in spremembo ostalih nastavitev.

#### Uporaba OSD menijev

- Da odprete OSD meni, pritisnite "MENU (MENI)" na daljinskem upravljalcu ali nadzorni plošči.
- Ko se OSD prikaže, uporabite tipki ( ) za izbor katerega koli predmeta v glavnem meniju. Po izbiri želene točke glavnega menija, pritisnite ( ) za vstop v podmeni in nastavitve dodatkov.
- Uporabite tipki ( ) v in izberite želeno točko, ter prilagodite nastavitve z uporabo tipk ( ).
- Izberite naslednjo točko, ki jo želite prilagoditi v podmeniju in jo prilagodite, kot je opisano spodaj.
- Pritisnite "MENU (MENI)" na daljinskem upravljalniku ali nadzorni plošči in zaslon se bo vrnil na glavni meni.
- Da izstopite iz OSD menija, ponovno pritisnite "MENU (MENI)" na daljinskem upravljalcu ali nadzorni plošči. OSD meni se zapre in projektor samodejno shrani nove nastavitve.

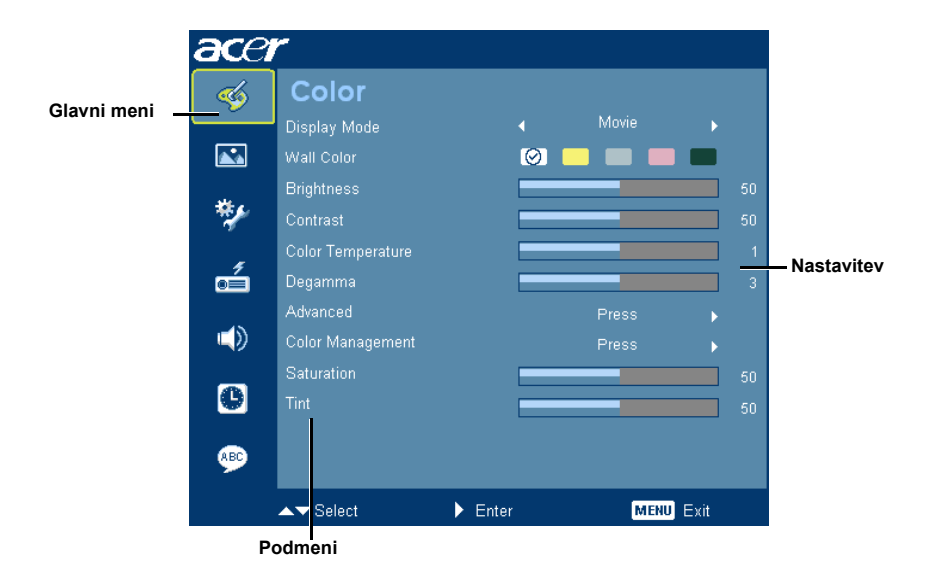

## Color (Barva)

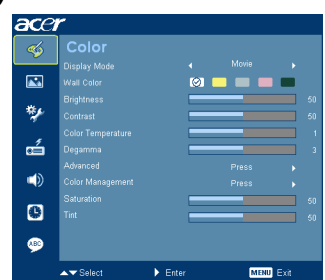

| Display Mode<br>(Zaslonski način) | Obstaja več tovarniških nastavitev, ki so optimizirana za različne tipe slik.                                                                                                    |  |  |
|-----------------------------------|----------------------------------------------------------------------------------------------------|--|--|
|                                   | Bright (Svetlo): Za optimizacijo svetlosti.                                                                                                    |  |  |
|                                   | Presentation (Predstavitev): Za predstavitve na sestankih.                                                                                                    |  |  |
|                                   | <ul> <li>Standard (Standardno): Za splošno okolje.</li> </ul>                                                                                                    |  |  |
|                                   | <ul> <li>Movie (Film): Za predvajanje videa v svetlem okolju.</li> </ul>                                                                                                    |  |  |
|                                   | <ul> <li>Dark Cinema (Temna kinodvorana): Način "Temna kinodvorana"<br/>lahko izboljša barvo prikaza, ko projicirate na temnejše površine.</li> </ul>                                                                                      |  |  |
|                                   | Game (Igra): Vsebina igre.                                                                                                    |  |  |
|                                   | <ul> <li>Sports (Šport): Za športne slike.</li> </ul>                                                                                                    |  |  |
|                                   | <ul> <li>User (Uporabnik): pomnjenje uporabniških nastavitev.</li> </ul>                                                                                                    |  |  |
| Wall Color<br>(Barva zidu)        | S to funkcijo izberite ustrezno bravo, skladno z zidom. Na izbiro je več<br>možnosti, in sicer bela, nežno rumena, nežno modra, roza in temno<br>zelena. To bo nadomestilo barvne razlike glede na zid, prikazan bo<br>pravilni ton slike. |  |  |
| Brightness                        | Nastavite svetlost slike.                                                                                                    |  |  |
| (Svetlost)                        | Pritisnite  za potemnitev slike.                                                                                                    |  |  |
|                                   | Pritisnite                                                                                                    |  |  |
| Contrast<br>(Kontrast)            | "Contrast (kontrast)" nadzoruje razliko med najsvetlejšim ter<br>najtemnejšim delom slike. Prilagoditev kontrasta spremeni količino<br>črne in bele barve v sliki.                                                                         |  |  |
|                                   | • Pritisnite 🗨 za zmanjšanje kontrasta.                                                                                                    |  |  |
|                                   | <ul> <li>Pritisnite &gt; za povečanje kontrasta.</li> </ul>                                                                                                    |  |  |
| Color Temperature                 | Prilagoditev temperature barve. Pri višjih temperaturah barve je zaslon                                                                                                    |  |  |
| (Temperatura barve)               | niadneje, pri nizjin barvnih temperaturan pa topieje.                                                                                                    |  |  |
| Degamma                           | Učinkuje na prikaz temnega okolja. Z večjo vrednostjo "gamme" bo<br>temno okolje izgledalo svetleje.                                                                                                    |  |  |

| Advanced<br>(Dodatno)                                                                                                    | Noise Reduction (Znižanje hrupa)<br>Prilagodi raven hrupa signala. "0" pomeni da je znižanje hrupa<br>izklopljeno, ">0" poveča raven znižanja hrupa.                                        |
|----------------------------------------------------------------------------------------------------|----------------------------------------------------------------------------------------------------|
| Noise Reduction 5<br>Snappess 50<br>Billiard Color 4 Off 3<br>Dynamic Black 4 Medium 3                                                                                                    | Sharpness (Ostrina)<br>Nastavite ostrino slike.                                                                                                    |
|                                                                                                    | • Pritisnite ( za zmanjšanje ostrine.                                                                                                    |
|                                                                                                    | <ul> <li>Pritisnite Di za povečanje ostrine.</li> </ul>                                                                                                    |
|                                                                                                    | Brilliant Colro (Sijoče barve)<br>Ustvari razširjeni spekter barv zaslona, ki omogoči večjo nasičenost<br>barv in tako svetle, resničnostne slike. Ta funkcija je privzeto<br>"Vklopljena". |
|                                                                                                    | Dynamic Black (Dinamična črna)<br>Funkcija projektorju omogoči samodejno optimizacijo prikaza temnih<br>prizorov, predvsem pa so podrobno prikazani detajli.                                |
| Color Management<br>(Upravljanje barv)                                                                                                    | Color R (Barva R)<br>Prilagodi rdečo barvo.                                                                                                    |
| Color Management                                                                                                    | Color G (Barva G)<br>Prilagodi zeleno barvo.                                                                                                    |
| Celeve B 000<br>Celeve V 000<br>Celever V 000<br>Sake Celever V 000<br>Sake Celever V 000<br>Sak | Color B (Barva B)<br>Prilagodi modro barvo.                                                                                                    |
|                                                                                                    | Colro C (Barva C)<br>Prilagodi modro barvo.                                                                                                    |
|                                                                                                    | Color M (Barva M)<br>Prilagodi magenta barvo.                                                                                                    |
|                                                                                                    | Colro Y (Barva Y)<br>Prilagodi rumeno barvo.                                                                                                    |
|                                                                                                    | Skin Colro (Barva kože)<br>Prilagodi barvo kože.                                                                                                    |
| Saturation                                                                                                    | Prilagodi video sliko iz črne in bele v popolnoma nasičeno barvo.                                                                                                    |
| (Nasičenost)                                                                                                    | • Pritisnite ( za zmanjšanje količine barve v sliki.                                                                                                    |
|                                                                                                    | <ul> <li>Pritisnite &gt; za povečanje količine barve v sliki.</li> </ul>                                                                                                    |
| Tint (Ton)                                                                                                    | Prilagodi ravnotežje rdeče in zelene.                                                                                                    |
|                                                                                                    | • Pritisnite ( za povečanje količine zelene barve v sliki.                                                                                                    |
|                                                                                                    | <ul> <li>Pritisnite &gt; za povečanje količine rdeče barve v sliki.</li> </ul>                                                                                                    |

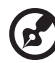

**Opomba:** Funkciji "Saturation (Nasičenost)", "Tint (Barva)" in "Noise Reduction (Znižanje hrupa)" nista podprti v računalniškem ali HDMI načinu.

----

. .

## Image (Slika)

20

| ace | r               |        |     |            |            |  |
|-----|-----------------|--------|-----|------------|------------|--|
| -   | Image           |        |     |            |            |  |
|     | Projection Mode |        | 8-4 |            | <b>₽</b> ⊷ |  |
|     |                 |        |     | <b>.</b> 4 |            |  |
|     | Aspect Ratio    |        |     |            |            |  |
| **  | Auto Keystone   |        |     |            |            |  |
|     | Manual Keystone |        |     |            |            |  |
| á   | H. Position     |        |     |            |            |  |
|     | V. Position     |        |     |            |            |  |
|     | Frequency       |        |     |            |            |  |
| 6   | Tracking        |        |     |            |            |  |
| 9   |                 |        |     |            |            |  |
|     | ▲▼ Select       | ► Ente |     | MEN        | U Exit     |  |

| Projection mode<br>(Način projiciranja)   | <ul> <li>Spredaj: Tovarniška privzeta nastavitev.</li> </ul>                                                                                                    |  |
|-------------------------------------------|----------------------------------------------------------------------------------------------------|--|
| <u>i-4</u>                                |                                                                                                    |  |
| <u>=</u>                                  | <ul> <li>Zadaj: Obrnite sliko, tako da lahko projicirate izza prozornega<br/>zaslona.</li> </ul>                                                                                          |  |
| Projection Location<br>(Mesto projekcije) |                                                                                                    |  |
| AUTO                                      | <ul> <li>Samodejno: Samodejno prilagodi mesto projekcije slike.</li> </ul>                                                                                                    |  |
| <b>.</b>                                  | <ul> <li>Namizje: Izberite to funkcijo, ko projektor postavite na mizo.</li> </ul>                                                                                                    |  |
|                                           | <ul> <li>Strop: Sliko obrne na glavo za stropno projekcijo.</li> </ul>                                                                                                    |  |
| Aspect Ratio                              | Uporabite funkcijo, da izberete želeno vidno razmerje.                                                                                                    |  |
| (Razmerje slike)<br>4:3 16:9              | <ul> <li>Samodejno: ohranite sliko v izvirnem razmerju med višino in širino ter<br/>popolnoma povečajte sliko, da se prilega izvirnim<br/>horizontalnim in vertikalnim pixlom,</li> </ul> |  |
|                                           | <ul> <li>4:3: merilo slike se prilagodi tako, da se prilega zaslonu ter se prikaže<br/>v razmerju 4:3,</li> </ul>                                                                         |  |
|                                           | <ul> <li>16:9: merilo slike se prilagodi tako, da se prilega širini in višini</li> </ul>                                                                                                  |  |
|                                           | zaslona, prilagojenega tako, da se slika prikaže v razmerju<br>16:9.                                                                                                    |  |
|                                           | <ul> <li>L. enota: Ohrani izvorno razmerje stranic in poveča sliko za 1,333<br/>krat.</li> </ul>                                                                                          |  |
| Auto Keystone<br>(Samodejni<br>keystone)  | Samodejno prilagodi navpično sliko.                                                                                                    |  |
| Keystone                                  | Prilagodi popačenje slike, ki se pojavi zaradi nagiba projektorja.<br>(±15 stopinj)                                                                                                    |  |
|                                           | ada > ada < ada                                                                                                    |  |
|                                           | < Opomba> Funkcija Manual Keystone ni na voljo, ko je nastavitev Auto Keystone na "On (Vklop)".                                                                                           |  |

| H. Position<br>(H. položaj)<br>(horizontalni<br>položaj) | <ul> <li>Pritisnite  za premik slike levo.</li> <li>Pritisnite  za premik slike desno.</li> </ul>                                                                                                    |
|----------------------------------------------------------|----------------------------------------------------------------------------------------------------|
| V. Position<br>(V. položaj)<br>(vertikalen položaj)      | <ul> <li>Pritisnite ( za premik slike dol.</li> <li>Pritisnite ( ) za premik slike gor.</li> </ul>                                                                                                    |
| Frequency<br>(Frekvenca)                                 | "Frequency (Frekvenca)" spremeni osvežilno razmerje projektorja, da se<br>ujema s frekvenco vaše računalniške grafične kartice. Če na projicirani sliki<br>vidite vertikalno svetlikajočo progo, uporabite to funkcijo za potrebne<br>prilagoditve. |
| Tracking (Sledenje)                                      | Sinhronizira čas signala projektorja z grafično kartico. Če naletite na<br>nestabilno ali utripajočo sliko, uporabite to funkcijo za popravke.                                                                                                    |

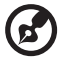

**Opomba:** Funkcije "H. Position (H. položaj) ", "V. Position (V. položaj)", "Frequency (frekvenca)" and "Tracking (sledenje)" v video ali HDMI načinu niso podprte.

----

## Management (Upravljanje)

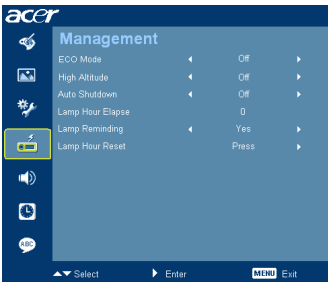

| ECo Mode<br>(ECO način)                    | Izberite "On (Vklop)", da zatemnite luč projektorja, kar bo znižalo<br>porabo energije, podaljšalo življenjsko dobo luči in zmanjšalo hrup.<br>Izberite "Off (Izključeno)" za vrnitev v običajni način. |
|--------------------------------------------|----------------------------------------------------------------------------------------------------|
| High Altitude<br>(Visoka obremenitev)      | Način High Altitude (Visoka vrednost) izberete s pritiskom na gumb<br>"On". Ventilatorji naj zaradi zagotavljanja ustreznega nivoja hlajenja<br>projektorja delujejo s polno hitrostjo.                 |
| Auto Shutdown<br>(Samodejni izklop)        | Ko ni vhodnega signala, se bo projektor samodejno izklopil po<br>dodeljenam času. (v minutah)                                                                                                    |
| Lamp Hour Elapse<br>(Potek ure luči)       | Prikaže delovni čas luči, ki je potekel (v urah).                                                                                                    |
| Lamo Reminding<br>(Opozorilo luči)         | Aktivirajte to funkcijo, za opozorilo menjave luči 30 ur pred pričakovano končano življenjsko dobo.                                                                                                    |
| Lamp Hour Reset<br>(Ponastavitev ure luči) | Pritisnite gumb (), ko izberete "Yes (Da)", da namestite števec ure luči na 0 ur.                                                                                                    |

## Setting (Nastavitev)

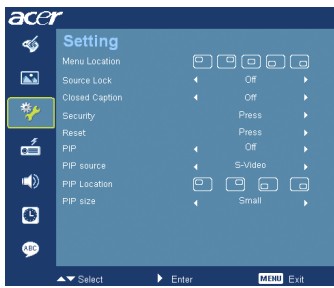

| Menu Location<br>(Položaj menija) | Izberite položaj menija na prikazovalnem zaslonu.                                                                                                    |
|-----------------------------------|----------------------------------------------------------------------------------------------------|
| Source Lock<br>(Zapiralo vira)    | Ko je zapiralo vira nastavljeno na "off (izklop)", bo projektor poiskal<br>druge signale, pod pogojem če je sedanji vhodni signal izgubljen. Ko je<br>vir "vklopljen", bo "zaklenil" trenutni kanal vira, razen, če boste pritisnili<br>gumb "Source (Vir)" na daljinskem upravljalniku in preklopili na<br>naslednji kanal. |

| Closed Caption<br>(Izbirni podnapisi)                                                                                                    | Izbere priljubljeni način izbirnih podnapisov izmed CC1, CC2, CC3,<br>CC4, (CC1 prikaže podnapise v primernem jeziku na vašem območju).<br>Izberite "Off (Izklop)" za izklop podnapisov. Ta funkcija je na voljo le, če<br>je izbran kompozitni ali S-Video vhodni signal, sistemski format pa je<br>NTSC.<br><b><opomba></opomba></b> Nastavite razmerje širina/višina na 4:3. Ta funkcija ni na<br>voljo, kadar je to razmerje nastavljeno na 16:9 ali "Auto (Samodejno)". |
|----------------------------------------------------------------------------------------------------|----------------------------------------------------------------------------------------------------|
| Security<br>(Varnost)<br>Bearty<br>Transford Office<br>Interfaced Corport<br>Antimized Antion Corport<br>Antimized Antion Corport<br>Corport<br>Corpor | Security (Varnost)<br>Projektor zagotavlja priročno zaščitno funkcijo za administratorja, ki<br>upravlja s projektorjem.<br>Pritisnite ●, da spremenite nastavitev "Security (Varnost)". Če je<br>varnostna funkcija vključena, je prvo potrebno vnesti "Administrator<br>Password (Geslo administratorja)", preden lahko spreminjate<br>varnostne nastavitve.                                                                                                    |
|                                                                                                    | <ul> <li>izberite "On (Vklop)", da vključite varnostno funkcijo. Uporabnik<br/>mora vnesti geslo, da lahko upravlja s projektorjem. Glejte<br/>poglavje "User Password (Geslo uporabnika)" za podrobnosti.</li> <li>Če je izbran "Off (Izklop)", lahko uporabnik vklopi projektor brez<br/>gesla.</li> </ul>                                                                                                    |
|                                                                                                    | "Timeout" (min.)                                                                                                    |
|                                                                                                    | Ko se "Security (Varnost)" aktivira na "On (Vklop)", lahko administrator nastavi funkcijo "timeout".                                                                                                    |
|                                                                                                    | • pritisnite ( ali ), da izberete "timeout" interval,                                                                                                    |
|                                                                                                    | <ul> <li>območje je od 10 minut do 990 minut,</li> </ul>                                                                                                    |
|                                                                                                    | <ul> <li>ko čas poteče, bo projektor od uporabnika ponovno zahteval<br/>vnos gesla,</li> </ul>                                                                                                    |
|                                                                                                    | <ul> <li>Tovarniška nastavitev za "Timeout (Min.)" je nastavljena na "Off<br/>(Izklop)",</li> </ul>                                                                                                    |
|                                                                                                    | <ul> <li>Ko je varnostna funkcija vklopljena, bo projektor ob vklopu<br/>zahteval od uporabnika vnos gesla. Tako "User Password (Geslo<br/>uporabnika)" kot "Administrator Password (Geslo skrbnika)" je<br/>sprejeto v tem okencu.</li> </ul>                                                                                                    |

**Opomba:** Funkcija zajetja zaslona je omejena le na vidno razmerje 4:3. **Opomba:** Za XGA modele, da dobite najboljšo kvaliteto vaše slike, prej predlagajte uporabniško nastavitev resolucije na 1024 x 768 **Opomba:** Za SVGA modele, da dobite najboljšo kvaliteto vaše slike, prej predlagajte uporabniško nastavitev resolucije na 800 x 600

| ščina | New Processor                   |
|-------|---------------------------------|
| oven  | Confirm Passw<br>The password i |
| S     | 8-0 lapet                       |
|       | Password sett<br>Select your pr |
|       | 📿 Request pa                    |

|                                                                                         | User password (Geslo uporabnika)                                                                                                    |
|-----------------------------------------------------------------------------------------|----------------------------------------------------------------------------------------------------|
| Set User Password                                                                       | <ul> <li>pritisnite (), da nastavite ali spremenite "User Password<br/>(Geslo uporabnika)",</li> </ul>                                                                                                    |
| 0-0 lagat CENT Ext                                                                      | <ul> <li>pritisnite tipke na številčnici, da nastavite geslo na daljinski<br/>upravljalnik in pritisnite "MENU (MENI)", da potrdite,</li> </ul>                                                                                                    |
| Set User Password                                                                       | • pritisnite ( ), da izbrišete znak,                                                                                                    |
| Password setting is completed<br>Solect your preferred security mode                    | <ul> <li>vnesite geslo, ko se prikaže "Confirm Password (Potrdi geslo)",</li> </ul>                                                                                                    |
|                                                                                         | <ul> <li>geslo naj bo sestavljeno iz 4 do 8 znakov,</li> </ul>                                                                                                    |
| ▲▼ Select                                                                               | <ul> <li>če izberete "Request password only after plugging power cord<br/>(Zahtevaj geslo le po priklopu napajalnega kabla)", bo projektor<br/>zahteval vnos gesla vsakič, ko se priklopi napajalni kabel,</li> </ul>                                                                      |
|                                                                                         | <ul> <li>če izberete "Always request password while projector turns on<br/>(Zahtevaj geslo vedno, ko se projektor vklopi)", mora uporabnik<br/>vnesti geslo vsakič, ko se vklopi projektor.</li> </ul>                                                                                     |
|                                                                                         | Administrator Password (Geslo skrbnika)                                                                                                    |
| Set Administrator Password Two Passet Codm Passet The passet is alweet by 4~2 dgt sense | "Administrator Password (Geslo skrbnika)" se lahko uporabi v okencih<br>"Enter Administrator Password (Vnesite geslo skrbnika)" in "Enter<br>Password (Vnesite geslo)".                                                                                                    |
| 0-8 input CORCO Ext                                                                     | <ul> <li>pritisnite (), da spremenite "Administrator Password (Geslo<br/>skrbnika)",</li> </ul>                                                                                                    |
|                                                                                         | <ul> <li>Tovarniško privzeto "Geslo skrbnika" je "1234".</li> </ul>                                                                                                    |
|                                                                                         | Če ste pozabili vaše geslo skrbnika, naredite naslednje za ponovno<br>pridobitev gesla skrbnika:                                                                                                    |
|                                                                                         | <ul> <li>edinstven 6-številčno "Universal Password (Univerzalno geslo)",<br/>ki je natisnjeno na varnostni kartici (prosimo poglejte opremo v<br/>škatli). To edinstveno geslo je številka, ki jo projektor sprejme<br/>vsakič, ne glede na to kakšno je geslo administratorja,</li> </ul> |
|                                                                                         | <ul> <li>če izgubite varnostno kartico in številko, se obrnite na Acer<br/>servisni center.</li> </ul>                                                                                                    |
| Reset<br>(Ponastavi)                                                                    | <ul> <li>Ko izberete "Yes (Da)" pritisnite          gumb, da povrnete<br/>nastavitve vseh menijev na tovarniške nastavitve.     </li> </ul>                                                                                                    |
| PIP                                                                                     | <ul> <li>Izberite "On (Vklop)" za ogled dveh zaslonov hkrati.</li> </ul>                                                                                                    |
|                                                                                         | <ul> <li>Izberite "Off (Izklop)", da onemogočite funkcijo.</li> </ul>                                                                                                    |
| PIP Source<br>(PIP vir)                                                                 | Pritisnite () in () da izberete sekundarni video vir: Kompozitni, S-<br>Video ali komponentni signal.                                                                                                    |
| PIP Location<br>(PIP lokacija)                                                          | Izberite PIP sekundarni signal na prikazovalnem zaslonu.                                                                                                    |
| PIP Size<br>(PIP velikost)                                                              | Izberite velikost PIP sekundarnega signala na prikazovalnem zaslonu.                                                                                                    |

٦.

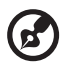

. . . . . . . - -

Notă: Când funcția PIP este activată, funcțiile panoramare și corecție perpendiculară nu sunt disponibile.

## Audio (Zvoki)

| ace  | r                   |         |           |  |
|------|---------------------|---------|-----------|--|
| -    | Audio               |         |           |  |
|      | Volume              |         |           |  |
|      | Mute                |         |           |  |
| 4    | Power On/Off Volume |         |           |  |
| **   | Alarm Volume        |         |           |  |
| á    |                     |         |           |  |
|      |                     |         |           |  |
| C    |                     |         |           |  |
| ABC) |                     |         |           |  |
|      | ▲▼ Select           | ▶ Enter | MENU Exit |  |

| Colume (Glasnost)                              | • | pritisnite 🜒 za zmanjšanje glasnosti,                                                             |
|------------------------------------------------|---|---------------------------------------------------------------------------------------------------|
|                                                | • | pritisnite 🕟 za povečanje glasnosti.                                                              |
| Mute (Nemo)                                    | • | izberite "On (Vklop)", da odstranite glasnost,<br>izberite "Off (Izklop)", da povrnete glasnost.  |
| Power On/Off Volume<br>(Glasnost Vklop/Izklop) | • | izberite to funkcijo, da prilagodite glasnost opozorila, ko vklapljate ali izklapljate projektor. |
| Alarm Volume<br>(Glasnost alarma)              | • | izberite to funkcijo, da prilagodite glasnost kakršnihkoli opozoril.                              |

## Timer (Časovnik)

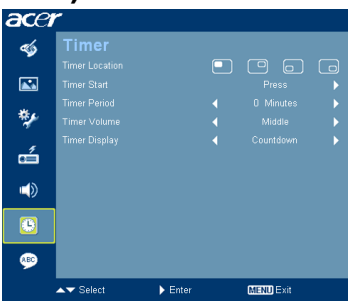

| Timer Location<br>(Položaj časomerilca) | • | izberite položaj časomerilca na zaslonu.                                                                      |
|-----------------------------------------|---|----------------------------------------------------------------------------------------------------|
| Timer Start<br>(Vklop časomerilca)      | • | pritisnite 🕩 za vklop ali izklop časomerilca.                                                                 |
| Timer Period<br>(Perioda časomerilca)   | • | pritisnite ┥ ali 🌔 , da prilagodite periodo časomerilca.                                                      |
| Timer Volume<br>(Glasnost časomerilca)  | • | izberite funkcijo, da prilagodite glasnost opozorila, ko je<br>funkcija časomerilca vklopljena in čas poteče. |
| Timer Display<br>(Prikaz časomerilca)   | • | pritisnite ( ) ali ( ), za izbiro načina časomerilca, ki se pojavi na zaslonu.                                |

| ace | r          |         |           |  |
|-----|------------|---------|-----------|--|
|     | Language   |         |           |  |
|     | [English]  |         |           |  |
| A.  | Čeština    |         |           |  |
|     | Dansk      |         |           |  |
| **  | Deutsch    |         |           |  |
|     | Español    |         |           |  |
| ež. | Français   |         |           |  |
| 43  | Italiano   |         |           |  |
|     | Magyar     |         |           |  |
|     | Nederlands |         |           |  |
|     | Polski     |         |           |  |
| REC | Português  |         |           |  |
|     | ▲▼ Select  | ▶ Enter | MEND Exit |  |

| Language (Jezik) | Izberite večjezični OSD meni. Uporabite tipko 🔺 ali マ , da |  |  |
|------------------|------------------------------------------------------------|--|--|
|                  | izberete želeni jezikovni meni.                            |  |  |
|                  | • pritisnite (), da potrdite izbor.                        |  |  |

## Dodatki

## Odpravljanje težav

Če ob uporabi projektorja Acer naletite na težave, si pomagajte s tem priročnikom za iskanje in odpravljanje napak. Če se težave ponavljajo, se obrnite na vašega prodajalca ali servisni center.

#### Težave slike in rešitve

| # | Težava                                                                                                    | Rešitev                                                                                                    |  |
|---|----------------------------------------------------------------------------------------------------|----------------------------------------------------------------------------------------------------|--|
| 1 | Na zaslonu se slika<br>ne pojavi.                                                                             | <ul> <li>Povezano, kot je opisano v poglavju "Pred prvo uporabo".</li> <li>Preverite, da noben izmed zatičev ni upognjen ali zlomljen.</li> <li>Preverite, ali je luč projektorja varno nameščena. Glejte poglavje "Replacing the Lamp (Zamenjava luči)".</li> <li>Prepričajte se, da ste odstranili pokrovčke leč in da je projektor vklopljen.</li> </ul>                                                                                                    |  |
| 2 | Delne, pomikajoče<br>ali napačno<br>prikazane slike (za<br>osebni računalnik<br>(Windows 95/98/<br>2000/XP)). | <ul> <li>Pritisnite "RESYNC (PONOVNA SINHRONIZACIJA)"<br/>na daljinskem upravljalniku ali nadzorni plošči.</li> <li>Za napačno prikazano sliko: <ul> <li>Odprite "My Computer (Moj računalnik)", odprite<br/>"Control Panel (Nadzorna pošča)" in dvakrat<br/>kliknite na ikono "Display (Zaslon)".</li> <li>Izberite jeziček "Settings (Nastavitve)".</li> <li>Preverite, da je nastavitev ločljivosti<br/>prikazovalnika nižja ali enaka UXGA (1600 x<br/>1200).</li> <li>Kliknite gumb "Advanced properties (Napredno)".</li> </ul> </li> <li>Če se težava ponavlja, spremenite prikaz monitorja, ki ga<br/>uporabljate in sledite spodnjim korakom.</li> <li>Preverite, da je nastavitev ločljivosti nižja ali<br/>enaka UXGA (1600 x 1200).</li> <li>Kliknite gumb "Change (Spremeni)" v jezičku<br/>"Monitor (Monitor)".</li> <li>Kliknite "Show all devices (Pokažite vse<br/>naprave)". Nato v okencu SP izberite "Standard<br/>Monitor Types (Standardni tipi monitorjev)" in v<br/>okencu "Models (Modeli)" izberite resolucijo, ki jo<br/>potrebujete.</li> <li>Preverite, da je nastavitev ločljivosti monitorja<br/>nižja ali enaka UXGA (1600 x 1200).</li> </ul> |  |

| 3 | Delne, pomikajoče<br>ali napačno<br>prikazane slike (Za<br>prenosnike) | <ul> <li>Pritisnite "RESYNC (PONOVNA SINHRONIZACIJA)"<br/>na daljinskem upravljalniku ali nadzomi plošči.</li> <li>Za napačno prikazano sliko:         <ul> <li>Sledite korakom elementa 2 (zgoraj), da<br/>prilagodite resolucijo vašega računalnika.</li> <li>Pritisnite preklop med izhodnimi nastavitvami.<br/>Primer: [Fn]+[F4], Compaq [Fn]+[F4], Dell<br/>[Fn]+[F8], Gateway [Fn]+[F4], IBM [Fn]+[F7], HI<br/>[Fn]+[F4], NEC [Fn]+[F3], Toshiba [Fn]+[F5]</li> <li>Če naletite na težave pri menjanju resolucije ali pa va<br/>monitor zamrzne, ponovno zaženite vso opremo<br/>vključno s projektorjem.</li> </ul> </li> </ul> |  |
|---|------------------------------------------------------------------------|----------------------------------------------------------------------------------------------------|--|
| 4 | Zaslon prenosnika<br>ne prikazuje vaše<br>predstavitve.                | <ul> <li>Če uporabljate prenosnik z operacijskim sistemom<br/>Microsoft<sup>®</sup> Windows<sup>®</sup>: Nekateri prenosniki lahko<br/>izklopijo svoje zaslone, ko je v uporabi druga<br/>prikazovalna naprava. Vsak ima svoj način ponovnega<br/>vklopa. Za podrobne informacije glejte navodila za<br/>uporabo računalnika.</li> <li>Če uporabljate prenosnik z Apple<sup>®</sup> Mac<sup>®</sup> OS: v<br/>"System Preferences (nastavitvah sistema)", odprite<br/>"Display (Zaslon)" in izberite "Video Mirroring (Video<br/>zrcaljenje)" "On (Vklop)".</li> </ul>                                                                 |  |
| 5 | Slika je nestabilna<br>ali pa utripa                                   | <ul> <li>prilagodite "Tracking (Sledenje), da jo popravite. Glejte<br/>poglavje "Image (Slika)" za več informacij,</li> <li>spremenite zaslonske nastavitve globine barve na<br/>vašem računalniku.</li> </ul>                                                                                                    |  |
| 6 | Slika vsebuje<br>vertikalno<br>utripajočo progo                        | <ul> <li>za prilagoditev uporabite funkcijo "Frequency<br/>(Frekvenca)". Glejte poglavje "Image (Slika)" za več<br/>informacij,</li> <li>preverite in ponovno nastavite zaslonski način grafične<br/>kartice, da nastavite kompatibilnost s projektorjem.</li> </ul>                                                                                                    |  |
| 7 | Slika ni fokusirana                                                    | <ul> <li>prepričajte se, da je odstranjen pokrovček leč,</li> <li>prilagodi fokusni obroč na projektorske leče,</li> <li>prepričajte se, da je projekcijski zaslon znotraj potrebne<br/>razdalje 4,9 do 32,9 čevljev (1,5 do 10,0 metrov) od<br/>projektorja. Glejte "How to Get a Preferred Image Size<br/>by Adjusting Distance and Zoom (Kako dobit želeno<br/>velikost slike s prilagoditvijo razdalje in zooma)" za več<br/>informacij.</li> </ul>                                                                                                    |  |
| 8 | Slika se raztegne,<br>ko prikaže DVD<br>naslov čez celotni<br>zaslon   | <ul> <li>ko predvajate DVD kodiran v anamorfnem ali 16:9 vidnem<br/>razmerju, je potrebno prilagoditi sledeče nastavitve:</li> <li>če predvajate 4:3 format DVD naslov, zamenjajte<br/>format v 4:3 v OSD-ju projektorja,</li> <li>če je slika še vedno raztegnjena, boste morali<br/>prilagoditi vidno razmerje. Nastavite format prikaza na<br/>vidno razmerje 16:9 (široko) na vašem DVD<br/>predvajalniku.</li> </ul>                                                                                                    |  |

28

| 9  | Slika je premajhna<br>ali prevelika     | <ul> <li>prilagodite zoom obroč na vrh projektorja,</li> <li>premaknite projektor bliže ali dalj od zaslona,</li> <li>pritisnite "MENU (MENI)" na daljinskem upravljalniku ali<br/>nadzorni plošči. Pojdite na "Image (Slika)"&gt; "Aspect<br/>Ratio (Razmerje širina/višina)" in poskusite z<br/>drugačnimi nastavitvami.</li> </ul> |
|----|-----------------------------------------|----------------------------------------------------------------------------------------------------|
| 10 | Slika ima poševne<br>robove             | <ul> <li>ce je možno prestavite projektor tako, da je centriran na zaslon.</li> <li>Na daljinskem upravljalniku pritiskajte "Keystone △ / □ " dokler robovi niso navpično.</li> </ul>                                                                                                    |
| 11 | Slika je obrnjena<br>na nasprotno stran | <ul> <li>izberite "Image (slike)&gt; Projection (Projekcija)" na<br/>OSD in prilagodite smer projekcije</li> </ul>                                                                                                    |

### Težave s projektorjem

| # | Stanje                                 | Rešitev                                                                                                    |
|---|----------------------------------------|----------------------------------------------------------------------------------------------------|
| 1 | Projektor se ne odziva na<br>kontrole  | Če je možno, izklopite projektor in nato<br>odklopite napajalni kabel ter počakajte najmanj<br>30 sekund, preden ponovno priključite<br>napajanje.                                                                                                    |
| 2 | Luč dogori in povzroči pokajoč<br>zvok | Ko luč doseže konec efektivne življenjske<br>dobe, izgori in lahko proizvede glasen pokajoč<br>zvok. Če se to zgodi, se projektor ne bo vklopil,<br>dokler se ne zamenja modul luči. Za zamenjavo<br>luči sledite postopkom navedenim pod<br>"Replacing the lamp (Zamenjava luči)". |

#### OSD sporočila

| # | Stanje    | Opomnik s sporočilom                                                                                                    |  |  |  |  |
|---|-----------|----------------------------------------------------------------------------------------------------|--|--|--|--|
| 1 | Sporočilo | Odpoved ventilatorja – ventilator sistema ne deluje.                                                                                                    |  |  |  |  |
|   |           | Fan Fail.<br>Lamp will automatically turn off soon.                                                                                                    |  |  |  |  |
|   |           | Projektor pregret – projektor je presegel priporočeno delovno<br>temperaturo in se mora ohladiti, pred ponovno uporabo. Preverite<br>tudi, če so nameščeni filtri za prah. Če je filter za prah zamašen,<br>ga očistite. Prosimo, da si za podrobnosti ogledate "Čiščenje in<br>menjava filtra za prah". |  |  |  |  |
|   |           | Projector Overheated.<br>Lamo will automatically turn off soon.                                                                                                    |  |  |  |  |
|   |           | Zamenjajte žarnico – žarnica bo dosegla maksimalno življenjsko<br>dobo. Pripravite se, da jo kmalu zamenjate.                                                                                                    |  |  |  |  |
|   |           | Lamp is approaching the end of its useful life in full power operation.<br>Replacement suggested!                                                                                                    |  |  |  |  |
|   |           |                                                                                                    |  |  |  |  |

## Lista LED & definicije alarma

## LED sporočila

| Sporočilo                                                    | Lučka LED          | LED<br>temperature | LED napajanja      |                    |
|--------------------------------------------------------------|--------------------|--------------------|--------------------|--------------------|
|                                                              | Rdeča              | Rdeča              | Rdeča              | Modra              |
| Stanje pripravljenosti<br>(napajalni kabel je<br>priključen) |                    |                    | V                  |                    |
| Gumb za VKLOP                                                |                    |                    |                    | V                  |
| Obnovitev luči                                               |                    |                    |                    | Hitro<br>utripanje |
| lzklop<br>(stanje hlajenja)                                  |                    |                    | Hitro<br>utripanje |                    |
| Izklop<br>(hlajenje dokončano)                               |                    |                    | V                  |                    |
| Napaka (toplotna<br>odpoved)                                 |                    | V                  |                    | V                  |
| Napaka (odpoved zaklepa ventilatorja)                        |                    | Hitro<br>utripanje |                    | V                  |
| Napaka (okvara luči)                                         | V                  |                    |                    | V                  |
| Napaka (odpoved<br>barvnega kolesa)                          | Hitro<br>utripanje |                    |                    | V                  |

Uporabite izvijač, da s pokrova odstranite vijak(e) in nato potegnite žarnico ven.

Projektor bo zaznal življenjsko dobo žarnice. Prikazalo se bo opozorilno sporočilo "Lamp is approaching the end of its useful life in full power operation. Replacement Suggested! Žarnica se približuje koncu efektivne življenjske dobe v polnem delovanju. Predlagamo, da zamenjate žarnico!" Ko zagledate to sporočilo, čimprej zamenjajte žarnico. Prepričajte se, da se projektor ohlaja najmanj 30 minut, preden zamenjajte žarnico.

ج) .....

**Opozorilo:** Predel žarnice je vroč! Pustite, da se ohladi preden jo zamenjate.

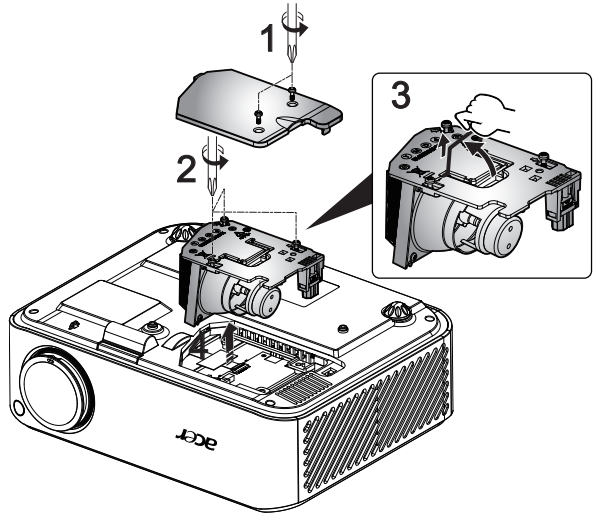

Za zamenjavo žarnice

- 1 ugasnite projektor s pritiskom na gumb za vklop/izklop,
- 2 Pustite, da se projektor ohlaja vsaj 30 minut,
- 3 Odklopite napajalni kabel.
- 4 S pomočjo izvijača s pokrova odstranite vijak. (Ilustracija #1)
- 5 Odstranite pokrov.
- 6 Odstranite vijake, ki pritrjujejo modul luči (Ponazoritev #2) in privzdignite zapah (Ponazoritev #3).
- 7 Na silo potegnite ven modul luči. (Ilustracija #4)

Za zamenjavo modula luči, obrnite prejšnji korak.

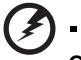

**Opozorilo:** Za zmanjšanje nevarnosti telesnih poškodb, modula luči ne mecite, niti se ne dotikajte žarnice. Žarnica se med metanjem lahko zdrobi in povzroči poškodbe.

## Stropna montažna namestitev

Če želite namestiti projektor z stropno montažo, glejte sledeče korake:

1 Izvrtajte štiri luknje v trden, strukturno nepoškodovan del stropa in zavarujte osnovo montaže,

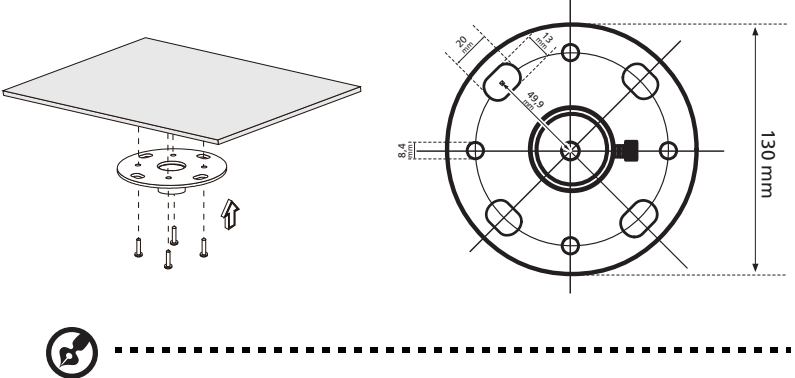

**Opomba:** Vijaki niso všteti. Poiščite primerne vijake za vaš tip stropa.

2 Pritrdite stropni drog z uporabo pravilnih štiri-cilindrnih vijakov,

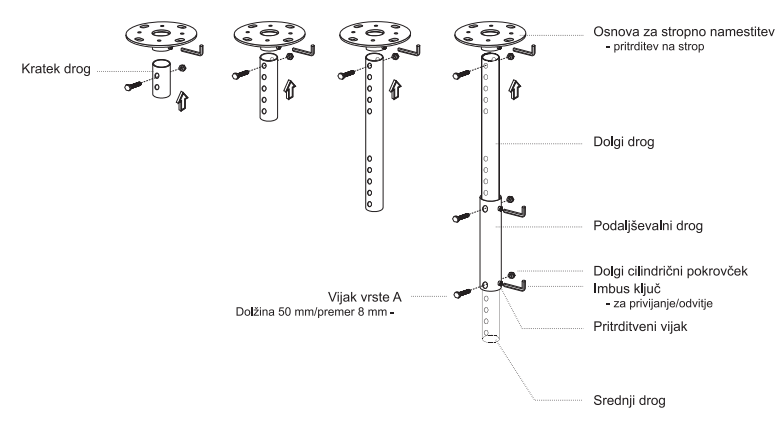

3 uporabite primerno število vijakov glede na velikost projektorja, da priklopite projektor na konzolo stropne montaže,

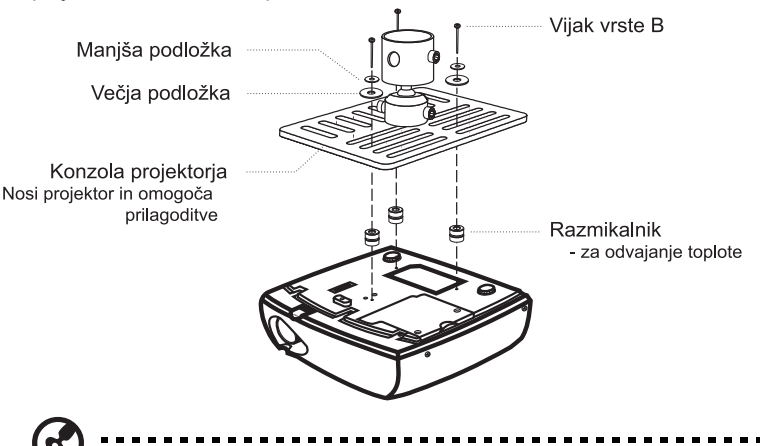

**Opomba:** Priporočeno je, da obdržite razdaljo med konzolo in projektorjem, da omogočite pravilno distribucijo toplote. Uporabite dve podložki za dodatno oporo, če mislite, da je to potrebno.

4 priklopite stropno konzolo na stropni drog,

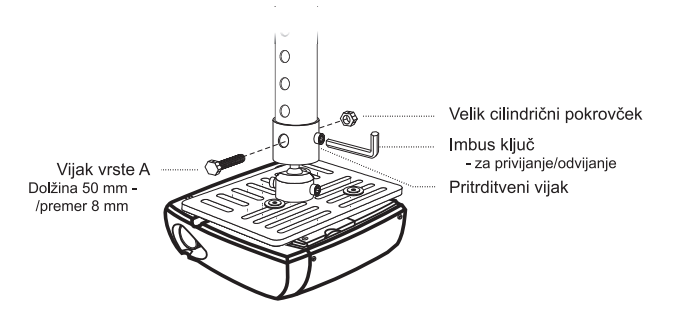

5 prilagodite kot in položaj po potrebi.

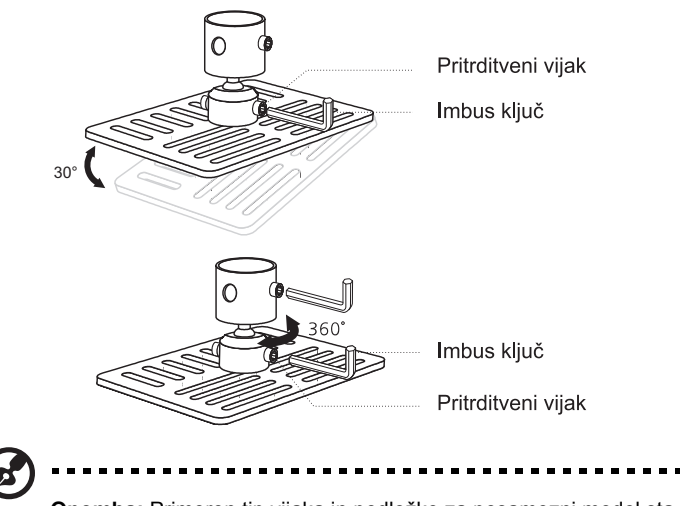

**Opomba:** Primeren tip vijaka in podložke za posamezni model sta navedena v spodnji tabeli. Vijaki s premerom 3 mm so priloženi v paketu vijakov.

| Modeli       | Vijak tipa B |              | Tip podložke |      |
|--------------|--------------|--------------|--------------|------|
|              | Premer (mm)  | Dolžina (mm) | Velika       | Mala |
| H7530/H7530D | 3            | 25           | V            | V    |

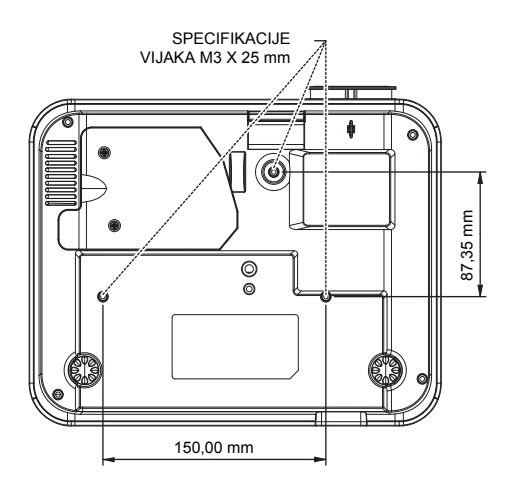

## Specifikacije

Sledeče navedene specifikacije se lahko spremenijo brez predhodnega opozorila. Za končne specifikacije, glejte objavljene tržne specifikacije Acer.

| Ločljivost       Izvimo: 1080P (1920 x 1080), Maksimum: UXGA (1600 x 1200), WSXGA+ (1680x1050)         Računalniška kompatibilnost       IBM PC in združljivi, Apple Macintosh, IMac in VESA standardi: SXGA, XGA, VGA, SVGA, SXGA+, WXGA, WXGA+, WXSGA+, WXSGA+, WXSGA+, WXSGA, HDTV (720p, 1080i, 1080p), EDTV (480p, 576p), SDTV (480i, 576i)         Video kompatibilnost       NTSC (3.58/4.43), PAL (B/D/G/H/I/MN), SECAM (B/D/G/K/K1/L), HDTV (720p, 1080i, 1080p), EDTV (480p, 576p), SDTV (480i, 576i)         Vidno razmerje       Samodejno, 4:3 (izvirno), 16:9, L. škatla         Prikazovalne barve       1,07 milijard barv         Projekcijske leče       F/ 2,55-2,87, f = 22,41mm - 26,82mm, 1,2X ročne zoom leče         Velikost zaslona projekcije       4,9' (1,5 m) - 32,9' (10,0 m)         Razdalja projekcije       4,9' (1,5 m) - 32,9' (10,0 m)         Razdalja projekcije       4,9' (1,5 m) - 32,9' (10,0 m)         Razdalja projekcije       30 k - 100 kHz         branja       Vertikalni osvežilno razmerje         vertikalni osvežilno razmerje       50 - 85 Hz         optičnega branja       50 - 85 Hz         Tip luči       230 W zamenljiva luč         "Keystone" popravek       +/- 15 stopinj         Zvoki       Notranji zvočnik z 2 x izhodno močjo 1 W         Teža       3,6 kg (8,0 lbs.)         Dimenzije (W x D x H)       294mm x 229mm x 95mm (11,6" x 9,02" x 3,8") | Projicirni sistem                              | DLP <sup>®</sup>                                                                                                    |  |  |
|----------------------------------------------------------------------------------------------------|------------------------------------------------|----------------------------------------------------------------------------------------------------|--|--|
| Računalniška kompatibilnost       IBM PC in združljivi, Apple Macintosh, iMac in VESA standardi: SXGA, XGA, VGA, SXGA+, WXGA, WXGA+, WXGA+, MXGA+, TA, TA, TA, TA, TA, TA, TA, TA, TA, TA                                                                                                    | Ločljivost                                     | Izvirno: 1080P (1920 x 1080) , Maksimum: UXGA (1600 x 1200), WSXGA+ (1680x1050)                                                     |  |  |
| Video kompatibilinost       NTSC (3.58/4.43), PAL (B/D/G/H/I/M/N), SECAM (B/D/G/<br>K/K/1/L), HDTV (720p, 1080i, 1080p), EDTV (480p,<br>576p), SDTV (480i, 576i)         Vidno razmerje       Samodejno, 4:3 (izvirno), 16:9, L. škatla         Prikazovalne barve       1,07 milijard barv         Projekcijske leče       F/ 2,55-2,87, f = 22,41mm - 26,82mm, 1,2X ročne zoom<br>leče         Velikost zaslona projekcije<br>(diagonala)       37" (0,94 m) - 300" (7,62 m)         Razdalja projekcije       4,9' (1,5 m) - 32,9' (10,0 m)         Razmerje dometa       60"@2m (1,51 - 1,83:1)         Horizontalno razmerje optičnega<br>branja       30 k - 100 kHz         Vertikalni osvežilno razmerje<br>optičnega branja       50 - 85 Hz         Voki       Notranji zvočnik z 2 x izhodno močjo 1 W         Teža       3,6 kg (8,0 lbs.)         Dimenzije (W x D x H)       294mm x 229mm x 95mm (11,6" x 9,02" x 3,8")         Digitalna povečava       8X         Napajalnik       AC vhod 100 - 240 V, 50 - 60 Hz         Poraba energije       305 W ± 10 % v normalnem načinu<br>255 W ± 10 % v ECO načinu<br>Stanje pripravljenostic 1 W         Delovna temperatura       5°C do 35°C / 41°F do 95°F         I/O priključki       • Vtičnica x1         • VGA vhod x1       • S-Video x1         • S-Video x1       • 3,7 m audio vhodna vtičnica x1         • S-Video x1       • 3,5 m audio v            | Računalniška kompatibilnost                    | IBM PC in združljivi, Apple Macintosh, iMac in VESA<br>standardi: SXGA, XGA, VGA, SVGA, SXGA+, WXGA,<br>WXGA+, WSXGA+               |  |  |
| Vidno razmerje       Samodejno, 4:3 (izvirno), 16:9, L. škatla         Prikazovalne barve       1,07 milijard barv         Projekcijske leče       F/ 2,55-2,87, f = 22,41mm - 26,82mm, 1,2X ročne zoom leče         Velikost zaslona projekcije       37" (0,94 m) - 300" (7,62 m)         (diagonala)       Razdalja projekcije         Razdalja projekcije       4,9' (1,5 m) - 32,9' (10,0 m)         Razmerje dometa       60"@2m (1,51 - 1,83:1)         Horizontalno razmerje optičnega branja       30 k - 100 kHz         Vertikalni osvežilno razmerje optičnega branja       50 - 85 Hz         Vertikalni osvežilno razmerje optičnega branja       50 - 85 Hz         Vertikalni osvežilno razmerje optičnega branja       50 - 85 Hz         Voki       Notranji zvočnik z 2 x izhodno močjo 1 W         Teža       3,6 kg (8,0 lbs.)         Dimenzije (W x D x H)       294mm x 229mm x 95mm (11,6" x 9,02" x 3,8")         Digitalna povečava       8X         Napajalnik       AC vhod 100 - 240 V, 50 - 60 Hz         Poraba energije       305°C / 41°F do 95°F         I/O priključki       Vtičnica x1         VGA vhod x1       Kompozitni video x1         S-Video x1       3 RCA komponentni video x 1         HDMI x1       3,5 mm audio vhodna vtičnica x1         VEQ2 4.pri tič kobriči korto i vit                                                                                                 | Video kompatibilnost                           | NTSC (3.58/4.43), PAL (B/D/G/H/I/M/N), SECAM (B/D/G/<br>K/K1/L), HDTV (720p, 1080i, 1080p), EDTV (480p,<br>576p), SDTV (480i, 576i) |  |  |
| Prikazovalne barve       1,07 milijard barv         Projekcijske leče       F/ 2,55-2,87, f = 22,41mm - 26,82mm, 1,2X ročne zoom leče         Velikost zaslona projekcije       37" (0,94 m) - 300" (7,62 m)         (diagonala)       Razdalja projekcije       4,9' (1,5 m) - 32,9' (10,0 m)         Razmerje dometa       60"@2m (1,51 - 1,83:1)         Horizontalno razmerje optičnega       30 k - 100 kHz         branja       50 - 85 Hz         Vertikalni osvežilno razmerje optičnega       50 - 85 Hz         optičnega branja       50 - 85 Hz         Tip luči       230 W zamenljiva luč         "Keystone" popravek       +/- 15 stopinj         Zvoki       Notranji zvočnik z 2 x izhodno močjo 1 W         Teža       3,6 kg (8,0 lbs.)         Dimenzije (W x D x H)       294mm x 229mm x 95mm (11,6" x 9,02" x 3,8")         Digitalna povečava       8X         Napajalnik       AC vhod 100 - 240 V, 50 - 60 Hz         Poraba energije       305 W ± 10 % v normalnem načinu 255 W ± 10 % v VECO načinu Stanje pripravljenosti< 1 W                                                                                                    | Vidno razmerje                                 | Samodejno, 4:3 (izvirno), 16:9, L. škatla                                                                                           |  |  |
| Projekcijske lečeF/ 2,55-2,87, f = 22,41mm - 26,82mm, 1,2X ročne zoom<br>lečeVelikost zaslona projekcije<br>(diagonala)37" (0,94 m) - 300" (7,62 m)Razdalja projekcije4,9' (1,5 m) - 32,9' (10,0 m)Razdalja projekcije60"@2m (1,51 - 1,83:1)Horizontalno razmerje optičnega<br>branja30 k - 100 kHzVertikalni osvežilno razmerje<br>optičnega branja50 - 85 HzTip luči230 W zamenljiva luč"Keystone" popravek+/- 15 stopinjZvokiNotranji zvočnik z 2 x izhodno močjo 1 WTeža3,6 kg (8,0 lbs.)Dimenzije (W x D x H)294mm x 229mm x 95mm (11,6" x 9,02" x 3,8")Digitalna povečava8XNapajalnikAC vhod 100 - 240 V, 50 - 60 HzPoraba energije305 W ± 10 % v normalnem načinu<br>255 W ± 10 % v ECO načinu<br>Stanje pripravljenosti< 1 W                                                                                                    | Prikazovalne barve                             | 1,07 milijard barv                                                                                                    |  |  |
| Velikost zaslona projekcije<br>(diagonala)       37" (0,94 m) - 300" (7,62 m)         Razdalja projekcije       4,9' (1,5 m) - 32,9' (10,0 m)         Razmerje dometa       60"@2m (1,51 - 1,83:1)         Horizontalno razmerje optičnega<br>branja       30 k - 100 kHz         Vertikalni osvežilno razmerje<br>optičnega branja       50 - 85 Hz         Vertikalni osvežilno razmerje<br>optičnega branja       50 - 85 Hz         Tip luči       230 W zamenljiva luč         "Keystone" popravek       +/- 15 stopinj         Zvoki       Notranji zvočnik z 2 x izhodno močjo 1 W         Teža       3,6 kg (8,0 lbs.)         Dimenzije (W x D x H)       294mm x 229mm x 95mm (11,6" x 9,02" x 3,8")         Digitalna povečava       8X         Napajalnik       AC vhod 100 - 240 V, 50 - 60 Hz         Poraba energije       305 W ± 10 % v normalnem načinu<br>255 W ± 10 % v ECO načinu<br>Stanje pripravljenosti< 1 W                                                                                                    | Projekcijske leče                              | F/ 2,55-2,87, f = 22,41mm - 26,82mm, 1,2X ročne zoom<br>leče                                                                        |  |  |
| Razdalja projekcije4,9' (1,5 m) - 32,9' (10,0 m)Razmerje dometa60"@2m (1,51 - 1,83:1)Horizontalno razmerje optičnega<br>branja30 k - 100 kHzVertikalni osvežilno razmerje<br>optičnega branja50 - 85 HzTip luči230 W zamenljiva luč"Keystone" popravek+/- 15 stopinjZvokiNotranji zvočnik z 2 x izhodno močjo 1 WTeža3,6 kg (8,0 lbs.)Dimenzije (W x D x H)294mm x 229mm x 95mm (11,6" x 9,02" x 3,8")Digitalna povečava8XNapajalnikAC vhod 100 - 240 V, 50 - 60 HzPoraba energije305 W ± 10 % v normalnem načinu<br>255 W ± 10 % v ECO načinu<br>Stanje pripravljenosti< 1 W                                                                                                    | Velikost zaslona projekcije<br>(diagonala)     | 37" (0,94 m) - 300" (7,62 m)                                                                                                    |  |  |
| Razmerje dometa       60"@2m (1,51 - 1,83:1)         Horizontalno razmerje optičnega<br>branja       30 k - 100 kHz         Vertikalni osvežilno razmerje<br>optičnega branja       50 - 85 Hz         Tip luči       230 W zamenljiva luč         "Keystone" popravek       +/- 15 stopinj         Zvoki       Notranji zvočnik z 2 x izhodno močjo 1 W         Teža       3,6 kg (8,0 lbs.)         Dimenzije (W x D x H)       294mm x 229mm x 95mm (11,6" x 9,02" x 3,8")         Digitalna povečava       8X         Napajalnik       AC vhod 100 - 240 V, 50 - 60 Hz         Poraba energije       305 W ± 10 % v normalnem načinu<br>255 W ± 10 % v ECO načinu<br>Stanje pripravljenosti< 1 W                                                                                                    | Razdalja projekcije                            | 4,9' (1,5 m) - 32,9' (10,0 m)                                                                                                    |  |  |
| Horizontalno razmerje optičnega branja       30 k - 100 kHz         Vertikalni osvežilno razmerje optičnega branja       50 - 85 Hz         Tip luči       230 W zamenljiva luč         "Keystone" popravek       +/- 15 stopinj         Zvoki       Notranji zvočnik z 2 x izhodno močjo 1 W         Teža       3,6 kg (8,0 lbs.)         Dimenzije (W x D x H)       294mm x 229mm x 95mm (11,6" x 9,02" x 3,8")         Digitalna povečava       8X         Napajalnik       AC vhod 100 - 240 V, 50 - 60 Hz         Poraba energije       305 W ± 10 % v normalnem načinu         255 W ± 10 % v ECO načinu       Stanje pripravljenosti< 1 W                                                                                                    | Razmerje dometa                                | 60"@2m (1,51 - 1,83:1)                                                                                                    |  |  |
| Vertikalni osvežilno razmerje optičnega branja       50 - 85 Hz         Tip luči       230 W zamenljiva luč         "Keystone" popravek       +/- 15 stopinj         Zvoki       Notranji zvočnik z 2 x izhodno močjo 1 W         Teža       3,6 kg (8,0 lbs.)         Dimenzije (W x D x H)       294mm x 229mm x 95mm (11,6" x 9,02" x 3,8")         Digitalna povečava       8X         Napajalnik       AC vhod 100 - 240 V, 50 - 60 Hz         Poraba energije       305 W ± 10 % v normalnem načinu         255 W ± 10 % v ECO načinu       Stanje pripravljenosti< 1 W                                                                                                    | Horizontalno razmerje optičnega branja         | 30 k - 100 kHz                                                                                                    |  |  |
| Tip luči       230 W zamenljiva luč         "Keystone" popravek       +/- 15 stopinj         Zvoki       Notranji zvočnik z 2 x izhodno močjo 1 W         Teža       3,6 kg (8,0 lbs.)         Dimenzije (W x D x H)       294mm x 229mm x 95mm (11,6" x 9,02" x 3,8")         Digitalna povečava       8X         Napajalnik       AC vhod 100 - 240 V, 50 - 60 Hz         Poraba energije       305 W ± 10 % v normalnem načinu         255 W ± 10 % v ECO načinu         Stanje pripravljenosti< 1 W                                                                                                    | Vertikalni osvežilno razmerje optičnega branja | 50 - 85 Hz                                                                                                    |  |  |
| "Keystone" popravek       +/- 15 stopinj         Zvoki       Notranji zvočnik z 2 x izhodno močjo 1 W         Teža       3,6 kg (8,0 lbs.)         Dimenzije (W x D x H)       294mm x 229mm x 95mm (11,6" x 9,02" x 3,8")         Digitalna povečava       8X         Napajalnik       AC vhod 100 - 240 V, 50 - 60 Hz         Poraba energije       305 W ± 10 % v normalnem načinu<br>255 W ± 10 % v ECO načinu<br>Stanje pripravljenosti< 1 W                                                                                                    | Tip luči                                       | 230 W zamenljiva luč                                                                                                    |  |  |
| Zvoki       Notranji zvočnik z 2 x izhodno močjo 1 W         Teža       3,6 kg (8,0 lbs.)         Dimenzije (W x D x H)       294mm x 229mm x 95mm (11,6" x 9,02" x 3,8")         Digitalna povečava       8X         Napajalnik       AC vhod 100 - 240 V, 50 - 60 Hz         Poraba energije       305 W ± 10 % v normalnem načinu<br>255 W ± 10 % v ECO načinu<br>Stanje pripravljenosti< 1 W                                                                                                    | "Keystone" popravek                            | +/- 15 stopinj                                                                                                    |  |  |
| Teža       3,6 kg (8,0 lbs.)         Dimenzije (W x D x H)       294mm x 229mm x 95mm (11,6" x 9,02" x 3,8")         Digitalna povečava       8X         Napajalnik       AC vhod 100 - 240 V, 50 - 60 Hz         Poraba energije       305 W ± 10 % v normalnem načinu<br>255 W ± 10 % v ECO načinu<br>Stanje pripravljenosti< 1 W                                                                                                    | Zvoki                                          | Notranji zvočnik z 2 x izhodno močjo 1 W                                                                                            |  |  |
| Dimenzije (W x D x H)       294mm x 229mm x 95mm (11,6" x 9,02" x 3,8")         Digitalna povečava       8X         Napajalnik       AC vhod 100 - 240 V, 50 - 60 Hz         Poraba energije       305 W ± 10 % v normalnem načinu<br>255 W ± 10 % v ECO načinu<br>Stanje pripravljenosti< 1 W                                                                                                    | Teža                                           | 3,6 kg (8,0 lbs.)                                                                                                    |  |  |
| Digitalna povečava     8X       Napajalnik     AC vhod 100 - 240 V, 50 - 60 Hz       Poraba energije     305 W ± 10 % v normalnem načinu<br>255 W ± 10 % v ECO načinu<br>Stanje pripravljenosti< 1 W                                                                                                    | Dimenzije (W x D x H)                          | 294mm x 229mm x 95mm (11,6" x 9,02" x 3,8")                                                                                         |  |  |
| Napajalnik       AC vhod 100 - 240 V, 50 - 60 Hz         Poraba energije       305 W ± 10 % v normalnem načinu<br>255 W ± 10 % v ECO načinu<br>Stanje pripravljenosti< 1 W                                                                                                    | Digitalna povečava                             | 8X                                                                                                    |  |  |
| Poraba energije       305 W ± 10 % v normalnem načinu         255 W ± 10 % v ECO načinu         Stanje pripravljenosti< 1 W                                                                                                    | Napajalnik                                     | AC vhod 100 - 240 V, 50 - 60 Hz                                                                                                    |  |  |
| 255 W ± 10 % v ECO nacinu         Stanje pripravljenosti< 1 W                                                                                                    | Poraba energije                                | 305 W ± 10 % v normalnem načinu                                                                                                    |  |  |
| Delovna temperatura       5°C do 35°C / 41°F do 95°F         I/O priključki       • Vtičnica x1         • VGA vhod x1         • Kompozitni video x1         • S-Video x1         • 3 RCA komponentni video x 1         • HDMI x1         • 3,5 mm audio vhodna vtičnica x1         • RS232 3-pin min vtikač x1                                                                                                    |                                                | 255 W ± 10 % v ECO nacinu<br>Stanje pripravljenosti< 1 W                                                                            |  |  |
| I/O priključki       • Vtičnica x1         • VGA vhod x1         • Kompozitni video x1         • S-Video x1         • 3 RCA komponentni video x 1         • HDMI x1         • 3,5 mm audio vhodna vtičnica x1         • RS232 3-pin min vtikač x1                                                                                                    | Delovna temperatura                            | 5°C do 35°C / 11°E do 95°E                                                                                                    |  |  |
| <ul> <li>VGA vhod x1</li> <li>VGA vhod x1</li> <li>Kompozitni video x1</li> <li>S-Video x1</li> <li>3 RCA komponentni video x 1</li> <li>HDMI x1</li> <li>3,5 mm audio vhodna vtičnica x1</li> <li>RS232 3-pin min vtikač x1</li> </ul>                                                                                                    |                                                |                                                                                                    |  |  |
| <ul> <li>VGA viidu x1</li> <li>Kompozitni video x1</li> <li>S-Video x1</li> <li>3 RCA komponentni video x 1</li> <li>HDMI x1</li> <li>3,5 mm audio vhodna vtičnica x1</li> <li>RS232 3-pin min vtikač x1</li> </ul>                                                                                                    |                                                |                                                                                                    |  |  |
| <ul> <li>S-Video x1</li> <li>3 RCA komponentni video x 1</li> <li>HDMI x1</li> <li>3,5 mm audio vhodna vtičnica x1</li> <li>RS232 3-pin min vtikač x1</li> </ul>                                                                                                    |                                                | Kompozitni video x1                                                                                                    |  |  |
| <ul> <li>3 RCA komponentni video x 1</li> <li>HDMI x1</li> <li>3,5 mm audio vhodna vtičnica x1</li> <li>RS232 3-pin min vtikač x1</li> </ul>                                                                                                    |                                                | S-Video x1                                                                                                    |  |  |
| <ul> <li>HDMI x1</li> <li>3,5 mm audio vhodna vtičnica x1</li> <li>RS232 3-pin min vtikač x1</li> </ul>                                                                                                    |                                                | 3 RCA komponentni video x 1                                                                                                    |  |  |
| <ul> <li>3,5 mm audio vhodna vtičnica x1</li> <li>RS232 3-pin min vtikač x1</li> </ul>                                                                                                    |                                                | HDMLx1                                                                                                    |  |  |
| <ul> <li>RS232 3-pin min vtikač x1</li> </ul>                                                                                                    |                                                | 3 5 mm audio vhodna vtičnica x1                                                                                                    |  |  |
|                                                                                                    |                                                | BS232 3-pin min vtikač x1                                                                                                    |  |  |
| USB x1: za daljinsko racunalnisko ubravljanje                                                                                                    |                                                | USB x1: za daljinsko računalniško upravlianie                                                                                       |  |  |

| Standardna vsebina paketa | • | AC napajalni kabel x1                    |
|---------------------------|---|------------------------------------------|
|                           | • | VGA priključek x1                        |
|                           | • | Kompozitni video x1                      |
|                           | • | Daljinski upravljalnik x1                |
|                           | • | Baterije x 2 (za daljinski upravljalnik) |
|                           | • | Priročnik za uporabo (CD-ROM) x1         |
|                           | • | Priročnik za hitri začetek x 1           |
|                           | • | Varnostna kartica x 1                    |
|                           | • | Torbica za prenašanje x1                 |
|                           |   |                                          |

\* Zasnova in specifikacje se lahko spremenijo brez predhodnega opozorila.

## Kompatibilni načini

## A. VGA analogni

#### 1 VGA analogni – PC signal

| Načini       | Ločljivost | V.frekvenca [Hz] | H.frekvenca [KHz] |
|--------------|------------|------------------|-------------------|
| VGA          | 640 x 480  | 60               | 31,5              |
|              | 640 x 480  | 72               | 37,9              |
|              | 640 x 480  | 75               | 37,5              |
|              | 640 x 480  | 85               | 43,3              |
| SVGA         | 800x600    | 56               | 35,1              |
|              | 800x600    | 60               | 37,9              |
|              | 800x600    | 72               | 48,1              |
|              | 800x600    | 75               | 46,9              |
|              | 800x600    | 85               | 53,7              |
| XGA          | 1024x768   | 60               | 48,4              |
|              | 1024x768   | 70               | 56,5              |
|              | 1024x768   | 75               | 60,0              |
|              | 1024x768   | 85               | 68,7              |
| SXGA         | 1152x864   | 70               | 63,8              |
|              | 1152x864   | 75               | 67,5              |
|              | 1152x864   | 85               | 77,1              |
|              | 1280x1024  | 60               | 64,0              |
|              | 1280x1024  | 72               | 77,0              |
|              | 1280x1024  | 75               | 80,0              |
|              | 1280x1024  | 85               | 91,1              |
| QuadVGA      | 1280x960   | 60               | 60,0              |
|              | 1280x960   | 75               | 75,2              |
| SXGA+        | 1400x1050  | 60               | 65,3              |
| UXGA         | 1600x1200  | 60               | 75,00             |
| PowerBook G4 | 640 x 480  | 60               | 31,5              |
| PowerBook G4 | 640 x 480  | 66,6(67)         | 34,9              |
| PowerBook G4 | 800x600    | 60               | 37,9              |
| PowerBook G4 | 1024x768   | 60               | 48,4              |
| PowerBook G4 | 1152x870   | 75               | 68,7              |
| PowerBook G4 | 1280x960   | 75               | 75,2              |
| i Mac DV(G3) | 1024x768   | 75               | 60.3              |

| 2 | VGA analogn | o – povečano širo | oko časovno usklaje | evanje            |
|---|-------------|-------------------|---------------------|-------------------|
|   | Načini      | Ločljivost        | V.frekvenca [Hz]    | H.frekvenca [KHz] |
|   | WXGA        | 1280x768          | 60                  | 47,8              |
|   |             | 1280x768          | 75                  | 60,3              |
|   |             | 1280x768          | 85                  | 68,6              |
|   |             | 1280 x 720        | 60                  | 44,8              |
|   |             | 1280x800          | 60                  | 49,6              |
|   |             | 1440x900          | 60                  | 55,9              |
|   | WSXGA+      | 1680x1050         | 60                  | 65,3              |

60

60

60

1366x768

1920x1080

1024x600

#### 3 VGA analogni – komponentni signal

| Načini | Ločljivost | V.frekvenca [Hz] | H.frekvenca [KHz] |
|--------|------------|------------------|-------------------|
| 480i   | 720x480    | 59,94(29,97)     | 15,7              |
| 576i   | 720x576    | 50(25)           | 15,6              |
| 480p   | 720x480    | 59,94            | 31,5              |
| 576p   | 720x576    | 50               | 31,3              |
| 720p   | 1280x720   | 60               | 45,0              |
| 720p   | 1280x720   | 50               | 37,5              |
| 1080i  | 1920x1080  | 60(30)           | 33,8              |
| 1080i  | 1920x1080  | 50(25)           | 28,1              |
| 1080p  | 1920x1080  | 60               | 67,5              |
| 1080p  | 1920x1080  | 50               | 56,3              |

## B. HDMI digitalno

#### 1 HDMI - PC Signal

| Načini | Ločljivost | V.frekvenca [Hz] | H.frekvenca [KHz] |
|--------|------------|------------------|-------------------|
| VGA    | 640 x 480  | 60               | 31,5              |
|        | 640 x 480  | 72               | 37,9              |
|        | 640 x 480  | 75               | 37,5              |
|        | 640 x 480  | 85               | 43,3              |
| SVGA   | 800x600    | 56               | 35,1              |
|        | 800x600    | 60               | 37,9              |
|        | 800x600    | 72               | 48,1              |
|        | 800x600    | 75               | 46,9              |
|        | 800x600    | 85               | 53,7              |

47,7

67,50

37,3

| XGA          | 1024x768  | 60       | 48,4  |
|--------------|-----------|----------|-------|
|              | 1024x768  | 70       | 56,5  |
|              | 1024x768  | 75       | 60,0  |
|              | 1024x768  | 85       | 68,7  |
| SXGA         | 1152x864  | 70       | 63,8  |
|              | 1152x864  | 75       | 67,5  |
|              | 1152x864  | 85       | 77,1  |
|              | 1280x1024 | 60       | 64,0  |
|              | 1280x1024 | 72       | 77,0  |
|              | 1280x1024 | 75       | 80,0  |
|              | 1280x1024 | 85       | 91,1  |
| QuadVGA      | 1280x960  | 60       | 60,0  |
|              | 1280x960  | 75       | 75,2  |
| SXGA+        | 1400x1050 | 60       | 65,3  |
| UXGA         | 1600x1200 | 60       | 75,00 |
| PowerBook G4 | 640 x 480 | 60       | 31,5  |
| PowerBook G4 | 640 x 480 | 66,6(67) | 34,9  |
| PowerBook G4 | 800x600   | 60       | 37,9  |
| PowerBook G4 | 1024x768  | 60       | 48,4  |
| PowerBook G4 | 1152x870  | 75       | 68,7  |
| PowerBook G4 | 1280x960  | 75       | 75,2  |
| i Mac DV(G3) | 1024x768  | 75       | 60,3  |

2 HDMI - povečano široko časovno usklajevanje

| Načini | Ločljivost | V.frekvenca [Hz] | H.frekvenca [KHz] |
|--------|------------|------------------|-------------------|
| WXGA   | 1280x768   | 60               | 47,8              |
|        | 1280x768   | 75               | 60,3              |
|        | 1280x768   | 85               | 68,6              |
|        | 1280 x 720 | 60               | 44,8              |
|        | 1280x800   | 60               | 49,6              |
|        | 1440x900   | 60               | 55,9              |
| WSXGA+ | 1680x1050  | 60               | 65,3              |
|        | 1366x768   | 60               | 47,7              |
|        | 1920x1080  | 60               | 67,50             |
|        | 1024x600   | 60               | 37,3              |

| Načini          | Ločljivost                                    | V.frekvenca [Hz] | H.frekvenca [KHz] |
|-----------------|-----------------------------------------------|------------------|-------------------|
| 480i            | 720x480(1440x480)                             | 59,94(29,97)     | 15,7              |
| 480p            | 720x480                                       | 59,94            | 31,5              |
| 576i            | 720x576(1440x576)                             | 50(25)           | 15,6              |
| 576p            | 720x576                                       | 50               | 31,3              |
| 720p            | 1280x720                                      | 60               | 45,0              |
| 720p            | 1280x720                                      | 50               | 37,5              |
| 1080i           | 1920x1080                                     | 60(30)           | 33,8              |
| 1080i           | 1920x1080                                     | 50(25)           | 28,1              |
| 1080p           | 1920x1080                                     | 60               | 67,5              |
| 1080p           | 1920x1080                                     | 50               | 56,3              |
| Omejitve        | Horizontalno<br>razmerje optičnega<br>branja: | 30 k-1           | 00 kHz            |
| grafičnega vira | Horizontalno<br>razmerje optičnega<br>branja: | 50-8             | 35 Hz             |
|                 | Maks. stopnja<br>svetlobnih pik               | 170              | MHz               |

# Predpisi in varnostna opozorila

## FCC opomba

Ta naprava je bila testirana in ustreza omejitvam razreda B digitalne naprave v skladu s 15. delom FCC pravil. Te omejitve so zasnovane zato, da zagotovijo primerno zaščito pred škodljivimi motnjam v stanovanjskih namestitvah. Ta naprava lahko proizvaja, uporablja in seva radijsko frekvenčno energijo ter lahko povzroči škodljive motnje radijskih komunikacij, če ni pravilno nameščena ali pa njena uporaba ni v skladu z navodili.

Vendar ni zagotovljeno, da se v tej namestitvi motne ne bodo pojavile. Če naprava povzroči škodljive motnje radijskemu ali televizijskemu sprejemniku, kar lahko določite z izklopom in ponovnim vklopom naprave, uporabnike prosimo, da poskušajo odpraviti motnje z naslednjimi ukrepi:

- ponovno usmerite ali premestite sprejemno anteno,
- povečajte razdaljo med napravo in sprejemnikom,
- priključite napravo v vtikalno dozo na drug tokokrog kot je priključen sprejemnik,
- za pomoč se obrnite na prodajalca ali na izvedenega radijskega/televizijskega tehnika.

## Opomba: Zaščiteni priključki

Za vse povezave do ostalih računalniških naprav je potrebno uporabiti zaščitene priključke, da obdržite skladnost z FCC predpisi.

## Opomba: Periferne naprave

Na opremo se lahko priključi le periferne naprave (vhodne/izhodne naprave, terminali, tiskalniki, itd.), ki ustrezajo omejitvam B razreda. Delovanje s perifernimi napravami, ki ne ustrezajo omejitvam, lahko povzroči motnje radijskega in TV sprejemnika.

## Pozor

Spremembe ali prilagoditve, katere niso odobrene s strani proizvajalca, lahko izniči pooblastilo uporabnika, katero je odobreno s strani Mednarodne komisije za komunikacije, za delovanje naprave.

## Pogoji delovanja

Ta naprava je v skladu s 15. delom FCC pravil. Delovanje je pogojeno z dvemi sledečimi pogoji: (1) ta naprava naj ne bi povzročala škodljivih motenj in (2) ta naprava mora sprejeti katerekoli motnje, vstevši z motnjami, ki lahko povzročijo neželeno delovanje.

## Opomba: Kanadski uporabniki

Digitalni aparat razreda B je v skladu s standardom Canadian ICES-003.

## Remarque r l'intention des utilisateurs canadiens

Cet appareil numérique de la classe B est conforme a la norme NMB-003 du Canada.

# Kanada — Nizko napajalni licenčno prost radio komunikacijske naprave (RSS-210)

- a Splošne informacije
  Delovanje je pogojeno z dvema naslednjima pogojema:
  1. ta naprava naj ne bi povzročala motenj in
  2. ta naprava mora sprejeti katerekoli motnje, tudi motnje, ki lahko povzročijo neželeno delovanje naprave.
- b Delovanje v 2,4 GHz območju
   Da se izognete radijskim motnjam licenčnega servisa, je naprava namenjena uporabi v notranjih prostorih, namestitev v zunanjih prostorih pa je podvržena licenci.

## Deklaracija ustreznosti za EU države

Acer s tem zagotavlja, da je ta serija projektorjev v skladu z bistvenimi zahtevami in ostalimi določili Direktive 1999/5/ES.

Skladno z ruskim regulacijskim certifikatom

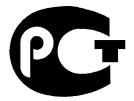

**ME61** 

Regulacijska opomba radijske naprave

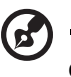

**Opomba**: Spodnje regulacijske informacije so le za modele z brezžično LAN in Bluetooth povezavo.

## Splošno

Ta izdelek je skladen s standardi varnosti in radijskih frekvenc vseh držav ali območij, kjer je bil odobren za brezžično uporabo. Od nastavitev je odvisno ali izdelek vsebuje brezžične radijske naprave (kot so LAN ali/in Bluetooth moduli). Spodnje informacije so za izdelke s takimi napravami.

## Evropska unija (EU)

R&TTE navodilo 1999/5/EC , kot je testirano ustrezno s sledečim skladnim standardnom:

- Člen 3.1(a) zdravja in varnosti
  - EN60950-1:2001 + A11:2004
  - EN50371:2002
- Člen 3.1(b) EMC
  - EN301 489-1 V1.6.1
  - EN301 489-3 V1.4.1 (Primerno za ne-bluetooth brezžično tipkovnico z miško)
  - EN301 489-17 V1.2.1
- Člen 3.2 uporaba spektrov
  - EN300 440-2 V1.1.2 (Primerno za ne-bluetooth brezžično tipkovnico z miško)
  - EN300 328 V1.7.1
  - EN301 893 V1.4.1 (Primerno za 5 GHz visoko zmogljivi RLAN)

## Seznam prikladnih držav

EU člani od maja 2004 so: Belgija, Danska, Nemčija, Grčija, Španija, Francija, Irska, Italija, Luksemburg, Nizozemska, Avstria, Portugalska, Finska, Švedska, Velika Britanija, Estonija, Latvija, Litva, Poljska, Madžarska, Češka republika, Slovaška republika, Slovenija, Ciper in Malta. Uporaba dovoljena v državah evropske unije, kot tudi na Norveškem, v Švici, Islandiji in Lihtenštajnu. Ta naprava se mora uporabljati v natančni skladnosti z regulacijami in omejitvami države, v kateri napravo uporabljate. Za več informacij se obrnite na vaš lokalni urad v državi, kjer napravo uporabljate.

44

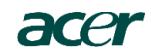

#### Acer America Corporation

333 West San Carlos St., San Jose CA 95110, U. S. A. Tel : 254-298-4000 Fax : 254-298-4147 www.acer.com

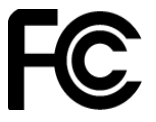

#### Federal Communications Commission Declaration of Conformity

This device complies with Part 15 of the FCC Rules. Operation is subject to the following two conditions: (1) this device may not cause harmful interference, and (2) this device must accept any interference received, including interference that may cause undesired operation.

The following local Manufacturer / Importer is responsible for this declaration:

| Product:                      | DLP Projector                                |
|-------------------------------|----------------------------------------------|
| Model Number:                 | M1P0816                                      |
| Machine Type:                 | H7530/H7530D series                          |
| Name of Responsible Party:    | Acer America Corporation                     |
| Address of Responsible Party: | 333 West San Carlos St.<br>San Jose CA 95110 |
|                               | U. S. A.                                     |
| Contact Person:               | Acer Representative                          |
| Phone No.:                    | 254-298-4000                                 |
| Fax No.:                      | 254-298-4147                                 |

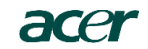

Acer Incorporated 8F, 88, Sec. 1, Hsin Tai Wu Rd., Hsichih Taipei Hsien 221, Taiwan

#### **Declaration of Conformity**

#### We,

Acer Incorporated 8F, 88, Sec. 1, Hsin Tai Wu Rd., Hsichih, Taipei Hsien 221, Taiwan

Contact Person: Mr. Easy Lai Tel: 886-2-8691-3089 Fax: 886-2-8691-3120 E-mail: easy lai@acer.com.tw

Hereby declare that:

| Product:      | DLP Projector       |
|---------------|---------------------|
| Trade Name:   | Acer                |
| Model Number: | M1P0816             |
| Machine Type: | H7530/H7530D series |

Is compliant with the essential requirements and other relevant provisions of the following EC directives and that all the necessary steps have been taken and are in force to assure that production units of the same product will continue comply with the requirements.

#### EMC Directive 2004/108/EC as attested by conformity with the following harmonized standards:

-. EN55022: 2006, AS/NZS CISPR22: 2006, Class B

- EN51022. 2000, ASIA23 CISF K22. 2000, EN55024: 1998 + A1: 2001 + A2:2003 EN61000-3-2: 2006, Class A EN61000-3-3: 1995 + A1: 2001+A2: 2005

Low Voltage Directive 2006/95/EC as attested by conformity with the following harmonized standard:

-. EN60950-1: 2001 + A11: 2004

Council Decision 98/482/EC (CTR21) for pan- European single terminal connection to the Public Switched Telephone Network (PSTN).

RoHS Directive 2002/95/EC on the Restriction of the Use of certain Hazardous Substances in Electrical and Electronic Equipment

The standards listed below are applied to the product if built with WLAN module or wireless keyboard and mouse.

R&TTE Directive 1999/5/EC as attested by conformity with the following harmonized standard:

• Article 3.1(a) Health and Safety

- -. EN60950-1:2001 + A11:2004 -. EN50371:2002
- Article 3.1(b) EMC
  - -. EN301 489-1 V1.6.1 -. EN301 489-17 V1.2.1
- Article 3.2 Spectrum Usages
  - -, EN300 328 V1.7.1

-. EN301 893 V1.4.1 (Applicable to 5GHz high performance RLAN)

Year to begin affixing CE marking 2009.

Easy Lai

Easy Lai /Manager Regulation Center, Acer Inc.